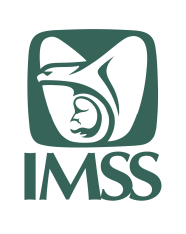

HOJA 1 DE 55

Formato SGMP F05 Identificación:

SGMP\_TRA\_F05\_MU

VERSIÓN 0.1

Modelo de Trabajo Ágil Manual de Usuario Portal de Proveedores

## Manual de Usuario

# Portal de Proveedores

# SAI- Port\_Prov

## Sistema de Abasto Institucional

## Portal de Proveedores

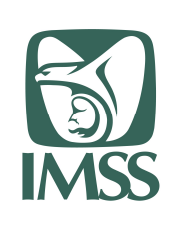

HOJA 2 DE 55

Formato SGMP F05 Identificación: SGMP\_TRA\_F05\_MU

VERSIÓN 0.1

# Modelo de Trabajo Ágil Manual de Usuario Portal de Proveedores

#### Contenido

| 1. Objetivo del documento                           | 1 |
|-----------------------------------------------------|---|
| 2. Requerimientos de Operación                      | 1 |
| 3. Acceso al aplicativo                             | 1 |
| 4. Descripción del aplicativo                       | 1 |
| 5. Mapa de Navegación                               | 5 |
| 6. Descripción de usabilidad general del aplicativo | 5 |
| 7. Funcionalidad                                    | 7 |
| 7.1. Pantalla de inicio                             | 7 |
| 7.2. Actualización de datos 8                       | 3 |
| 7.3. Consulta de órdenes10                          | ) |
| 7.3.1. Perfil Normativo y proveedor                 | ) |
| 7.3.2. Perfil distribuidor                          | 3 |
| 7.4. Contestación a órdenes de reposición 21        | I |
| 7.5. Gestor de documentos                           | ) |
| 7.5.1   Licencia sanitaria                          | 2 |
| 7.5.2 Registro sanitario                            | 3 |
| 7.5.3   Responsable sanitario                       | 3 |
| 7.6   Reporte de altas                              | 7 |
| 7.7 Reporte de existencias                          | ) |
| 8 Glosario de términos                              | 1 |
| 9 Firmas de elaboración, revisión y aprobación      | 5 |

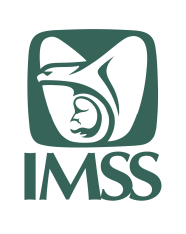

Formato SGMP F05

Identificación: SGMP\_TRA\_F05\_MU

\_\_\_\_\_\_

VERSIÓN 0.1

Modelo de Trabajo Ágil Manual de Usuario Portal de Proveedores

#### Control de versiones del documento

| Versión | Fecha      | Descripción              | Responsable                   |
|---------|------------|--------------------------|-------------------------------|
| 0.1     | 01/06/2020 | Elaboración de documento | Víctor Hugo Trejo Salgado     |
| 0.2     | 08/06/2020 | Revisión de documento    | Francisco Javier Salazar Jean |

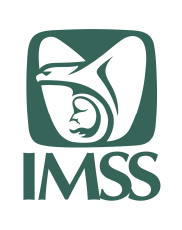

HOJA 4 DE 55

Formato SGMP F05 Identificación:

SGMP\_TRA\_F05\_MU

VERSIÓN 0.1

Modelo de Trabajo Ágil Manual de Usuario Portal de Proveedores

#### 1. Objetivo del documento

El propósito del manual es proporcionar información del aplicativo al usuario final, sobre los procesos y elementos que componen el Portal de proveedores, en lo sucesivo se mencionará como PortProv

Las audiencias para este documento son:

| Audiencia        | Propósito                                                                                                    |
|------------------|----------------------------------------------------------------------------------------------------|
| Rol Normativo    | Consultar la información relacionada a existencias de almacén,<br>órdenes de reposición, altas de un proveedor.                                                                                                    |
| Rol Proveedor    | Consultar la información relacionada a existencias de almacén,<br>órdenes de reposición y altas de relacionadas a su usuario.<br>Capturar las remisiones de entrega relacionadas a las órdenes de<br>reposición asignadas. |
| Rol Distribuidor | Consultar la información relacionada con las órdenes de reposición generadas para entrega en el almacén correspondiente a su usuario.                                                                                      |

## 2. Requerimientos de Operación

- Sistema operativo: Windows
- Navegador web: Internet Explorer, Chrome
- Complemento: N/A
- Aplicación de escritorio: N/A
- Conexión a internet

## 3. Acceso al aplicativo

Para entrar a la página web, debes teclear:

https://abasto.cloudapps.imss.gob.mx

- Dentro del navegador web
- Deberás acceder con tu usuario y contraseña

## 4. Descripción del aplicativo

Aplicativo que permite a los usuarios dados de alta consultar la información referente inventario, órdenes de reposición y altas registradas en los almacenes. Adicionalmente, para usuarios perfil Proveedor se permite la captura de remisiones como medio de confirmación de entrega de sus órdenes de reposición.

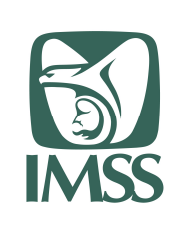

HOJA 5 DE 55

Formato SGMP F05 Identificación:

SGMP\_TRA\_F05\_MU

VERSIÓN 0.1

Modelo de Trabajo Ágil Manual de Usuario Portal de Proveedores

## 5. Mapa de Navegación

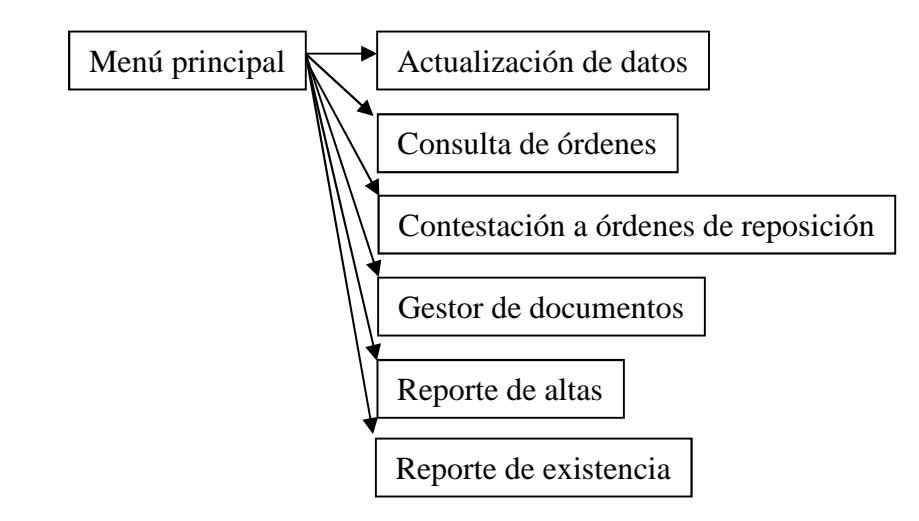

Las opciones presentadas en el menú aplican según el perfil del usuario que realice el inicio de sesión:

Perfil normativo.

- Actualización de datos
- Consulta de órdenes
- Reporte de altas
- Reportes de existencia

#### Perfil proveedor.

- Actualización de datos
- Contestación a órdenes de reposición
- Consulta de órdenes
- Gestor de documentos
- Reporte de altas
- Reportes de existencia

Perfil distribuidor.

- Actualización de datos
- Consulta de órdenes

## 6. Descripción de usabilidad general del aplicativo

De manera general el aplicativo PortProv presenta la siguiente apariencia:

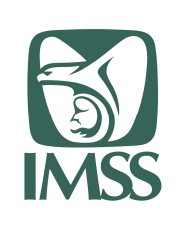

HOJA 6 DE 55

Formato SGMP F05 Identificación:

SGMP\_TRA\_F05\_MU

VERSIÓN 0.1

#### Modelo de Trabajo Ágil Manual de Usuario Portal de Proveedores

| Ing                   | gresar                                                             |                                                                                                    |                                                            |  |
|-----------------------|--------------------------------------------------------------------|----------------------------------------------------------------------------------------------------|------------------------------------------------------------|--|
|                       |                                                                    |                                                                                                    |                                                            |  |
|                       | AGY -090902-UX8                                                    |                                                                                                    |                                                            |  |
|                       |                                                                    |                                                                                                    |                                                            |  |
|                       |                                                                    | eleier sosiée                                                                                            |                                                            |  |
|                       |                                                                    |                                                                                                    |                                                            |  |
|                       |                                                                    |                                                                                                    |                                                            |  |
| GOBJERNO DE           | Enlaces                                                            | ¿Qué es gob.mx?                                                                                          | Denuncia contra servidores públicos                        |  |
| GOBIERNO DE<br>MÉXICO | Enlaces<br>Participa<br>Publicaciones Oficiales<br>Marco Lutrífico | ¿Qué es gob.mx?<br>Es el portal único de trámites,<br>información y participación<br>ciudadana. Leer más | Denuncia contra servidores públicos<br>Síguenos en<br>f yy |  |

En esta pantalla deberás ingresar el usuario y contraseña proporcionados por el área normativa. Una vez realizada la captura de estos datos, deberás de dar clic en "Iniciar sesión".

Una vez ingresado al sistema, se presenta el márgen superior e inferior propios de la plataforma sobre la cual se encuentra el aplicativo PortProv.

Al realizar el acceso, se muestra como parte de la pantalla de inicio:

| CONFERENCE CONFERENCE                           | Trámites Cobierno (        |
|-------------------------------------------------|----------------------------|
| h > Inicio > Módulo de comunicación de proveedo | ores > Consulta de órdenes |
| Sistema de Abasto Inst<br>—                     | titucional                 |
|                                                 |                            |
| Módulo de comunicación de proveedores           | Menú -                     |

Esta pantalla cuenta con las siguientes características:

- Barra de ubicación
- Encabezado con el nombre del sistema
- Sección de menú
- Información del usuario
- Opción "Salir" del sistema

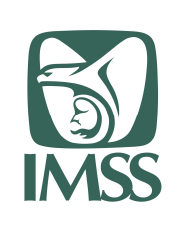

| HO | JA 7 | ' DE | 55 |
|----|------|------|----|
|    |      |      |    |

Formato SGMP F05

Identificación:

SGMP\_TRA\_F05\_MU

VERSIÓN 0.1

#### Modelo de Trabajo Ágil Manual de Usuario Portal de Proveedores

Esta información se encuentra presente en todas las opciones del sistema.

#### 7. Funcionalidad

A continuación, se describe la funcionalidad del aplicativo, validando los perfiles de usuario sobre los cuales se tiene acceso y presentando una descripción de su uso.

Nota: En caso de que la funcionalidad cambie para diferente perfil de usuario, se especificará identificando el perfil de usuario que aplica para cada caso.

#### 7.1. Pantalla de inicio

Aplica para todos los perfiles.

La pantalla de inicio contiene las siguientes secciones:

| BI       | envenido (a)                                                                                                    | Ayuda en I                | Inea                         |                          |
|----------|----------------------------------------------------------------------------------------------------|---------------------------|------------------------------|--------------------------|
| Pa<br>de | ra acceder al sistema, selecciona una de las opciones del menú<br>splegable en la esquina superior derecha.                                                                                                    | <u>Consulta el ma</u>     | anual en línea               |                          |
| A        | wisos para proveedores                                                                                                    | Nombre                    | Correo electrónico           | Teléfon<br>5238-<br>2700 |
| 0        | Importante. Simplificación de documentos.                                                                                                    | Isabel Nery Vega          | isabel.nery@imss.gob.mx      | 12657                    |
|          | Titulares de Registros Sanitarios, favor de consultar en el botón de "Comunicados", el oficio<br>3229.                                                                                                    | Erika González<br>Guevara | erika.gonzalezgu@imss.gob.mx | 12652                    |
| 9        | IMPORTANTE<br>Titulares de Registros Sanitarios, favor de consultar en el botón de "Comunicados", el<br>directorio de los operadores lógisticos.                                                                                                    | Comunica                  | dos                          |                          |
| 0        | IMPORTANTE<br>Titulares de Registros Sanitarios que cuentan con Ordenes de reposición con entrega en<br>almacenes de operadores logísticos, se les informa que el último día de recepción en estos<br>entre se el 37 de marco de 2020                                                                                                    | Documento                 | Descar                       | gar                      |
| 0        | IMPORTANTE                                                                                                    | Ljemplo Comunica          | aao (pdt)                    | ±                        |
|          | Titulares de Registros Sanitarios, favor de consultar el botón de "Comunicados" para los<br>datos del personal de cada operador logístico que brinda la atención de programación de<br>agendas de recepción de insumos para la salud.                                                                                                    |                           |                              |                          |
| 0        | IMPORTANTE                                                                                                    |                           |                              |                          |
|          | Proveedores: Con el fin de dar cumplimiento a las obligaciones pendientes por parte de la<br>proveeduria que motivaron la ampliación en vigencia de contratos al 31 de marco de 2020,<br>se informa: - Que a partir del día 5 de febrero de 2020, se comencia con la generación de<br>órdenes de reposición, - Que las órdenes de reposición visualizadas en el sistema de<br>abasto institucional que no reflejaban atención y atta, y en las que persiste la necesidad<br>por este instituto, fueron actualizadas en su fecha de vencimiento al 24 de febrero de<br>2020, por lo que deberán ser entregadas previo a esa fecha y contar con el alta<br>correspondentes aselfandosa en los enuinance dels más ampliatorinas. Elicita información<br>de contarior de las destinados en los contarios más ampliatorinas de las información<br>de contarior de las destinas en entregadas previo a esa fecha y contar con el alta<br>correspondentes aselfandosa en los enuinance dels más ampliatorinas de las información<br>de las destinas de servicios en las más ampliatorinas e lumbar de las<br>destinados en los contenes de las de las destinados en las contines de las destinados en las entregados en las entregados en las contenes de las<br>destinados en las destinados en los entregados en las contenes de las<br>destinados en las entidos en los entregados en las destinados en las entidas en las<br>destinados en las entidados en las entidado |                           |                              |                          |
|          | terregue interna contra en las aguartes das maran principales. De la montación<br>fue difundida a las Delegaciones y UMAE del ámbito inacional, quienes realizarán<br>seguimiento oportuno.                                                                                                    |                           |                              |                          |

- 1) Ayuda en Línea: Es una liga de descarga con el presente manual actualizado a la última versión.
- 2) Avisos a proveedores: Es un listado de avisos tipo texto que se presentan a los proveedores para que los consideren dentro de las condiciones de operación del sistema.

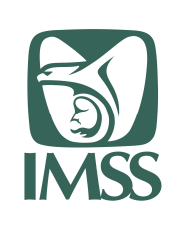

HOJA 8 DE 55

Formato SGMP F05 Identificación:

SGMP\_TRA\_F05\_MU

VERSIÓN 0.1

#### Modelo de Trabajo Ágil Manual de Usuario Portal de Proveedores

 Comunicados: Es un listado de ligas de descarga de formatos o comunicados expedidos por el Instituto que deben de ser considerados por el proveedor para la correcta utilización del sistema.

En algunas ocasiones la publicación de un aviso se mostrará en conjunto con la descarga del comunicado correspondiente.

#### 7.2. Actualización de datos

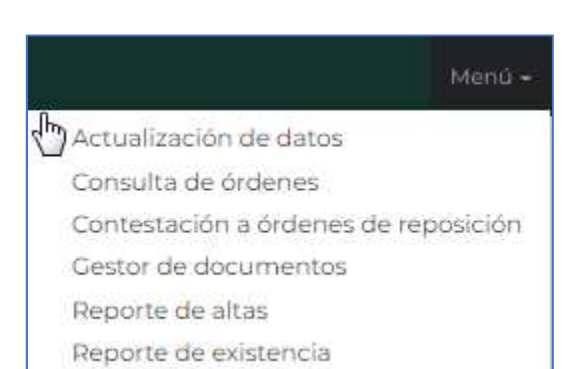

Aplica para todos los perfiles.

Una vez seleccionado en el menú la opción "Actualización de datos", se muestra la pantalla de cambios

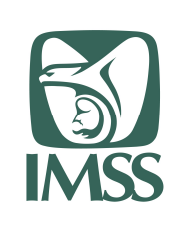

HOJA 9 DE 55

Formato SGMP F05 Identificación:

SGMP\_TRA\_F05\_MU

VERSIÓN 0.1

#### Modelo de Trabajo Ágil Manual de Usuario Portal de Proveedores

|                                                                                                    | aptura los datos de los camp                                                                                                    | oos que de:                                             | seas actualizar.                                                                                            |                                                                                               |                        |      |
|----------------------------------------------------------------------------------------------------|----------------------------------------------------------------------------------------------------|---------------------------------------------------------|----------------------------------------------------------------------------------------------------|-----------------------------------------------------------------------------------------------|------------------------|------|
|                                                                                                    |                                                                                                    |                                                         |                                                                                                    |                                                                                               |                        |      |
| 1 A                                                                                                    | ctualizar correo elec                                                                                                    | trónico                                                 |                                                                                                    |                                                                                               |                        |      |
| 9                                                                                                    |                                                                                                    |                                                         |                                                                                                    |                                                                                               |                        |      |
|                                                                                                    | Nuevo correo electró                                                                                                    | inico *: 🖯                                              | pruebas@imss.gob                                                                                            | .mx                                                                                           |                        |      |
|                                                                                                    |                                                                                                    |                                                         |                                                                                                    |                                                                                               |                        |      |
| 2 A                                                                                                    | ctualizar contraseña                                                                                                    | i                                                       |                                                                                                    |                                                                                               |                        |      |
|                                                                                                    |                                                                                                    |                                                         |                                                                                                    |                                                                                               |                        |      |
|                                                                                                    | Nueva cor                                                                                                    | ntraseña:                                               | ······                                                                                                    |                                                                                               |                        |      |
|                                                                                                    |                                                                                                    |                                                         |                                                                                                    |                                                                                               |                        |      |
|                                                                                                    | <b>• •</b>                                                                                                    |                                                         |                                                                                                    |                                                                                               |                        |      |
|                                                                                                    | Confirmar nueva contra                                                                                                    | seña *: 🖯                                               | Confirmar nueva co                                                                                          | ontraseña                                                                                     |                        |      |
| 2.                                                                                                    | Confirmar nueva contra                                                                                                    | seña *: 🛛                                               | Confirmar nueva co                                                                                          | ontraseña                                                                                     |                        |      |
| <u>3</u> A                                                                                                    | Confirmar nueva contra:<br>ctualizar contacto                                                                                                    | seña *: 9                                               | Confirmar nueva co                                                                                          | ontraseña                                                                                     |                        |      |
| <u>3</u> A                                                                                                    | Confirmar nueva contra:<br>ctualizar contacto                                                                                                    | seña *: 🛛                                               | Confirmar nueva co                                                                                          | ontraseña                                                                                     |                        |      |
| 3 A                                                                                                    | Confirmar nueva contra:<br>ctualizar contacto<br>aptura los números telefónic                                                                         | seña *: 😡                                               | Confirmar nueva co                                                                                          | ontraseña<br>ermitirán al personal del Instit                                                 | uto comunicarse contig | o de |
| 3 A<br>Ca                                                                                                    | Confirmar nueva contra:<br>ctualizar contacto<br>aptura los números telefónic<br>r necesario.                                                         | seña *: 🛛                                               | Confirmar nueva co<br>mpresa, los cuales le pe                                                              | ermitirán al personal del Instit                                                              | uto comunicarse contig | o de |
| 3 A                                                                                                    | Confirmar nueva contra:<br>cctualizar contacto<br>aptura los números telefónic<br>r necesario.<br>Teléfono 1 *: @                                     | seña *: 🛛<br>:os de tu er<br>Lada:<br>55                | Confirmar nueva co<br>mpresa, los cuales le pe<br>Teléfono:<br>57382700                                     | ermitirán al personal del Instit<br>Extensión:<br>12657                                       | uto comunicarse contig | o de |
| 3 A<br>Ca                                                                                                    | Confirmar nueva contra:<br>cctualizar contacto<br>aptura los números telefónic<br>r necesario.<br>Teléfono 1 * 9                                      | seña *: 🛛<br>:os de tu er<br>Lada:<br>55                | Confirmar nueva co<br>mpresa, los cuales le pe<br>Teléfono:<br>57382700                                     | ermitirán al personal del Instit<br>Extensión:<br>12657                                       | uto comunicarse contig | o de |
| 3 A                                                                                                    | Confirmar nueva contra:<br>actualizar contacto<br>aptura los números telefónic<br>r necesario.<br>Teléfono 1 *: @<br>Teléfono 2 : @                   | ios de tu er<br>Lada:<br>55<br>Lada:<br>0               | Confirmar nueva co<br>mpresa, los cuales le pe<br>Teléfono:<br>57382700<br>Teléfono:<br>0                   | ermitirán al personal del Instit<br>Extensión:<br>12657<br>Extensión:<br>0                    | uto comunicarse contig | o de |
| Cranting of the second second | Confirmar nueva contra:<br>cctualizar contacto<br>aptura los números telefónic<br>r necesario.<br>Teléfono 1 *: 0<br>Teléfono 2 : 0                   | seña *: 🖗<br>:os de tu er<br>Lada:<br>55<br>Lada:<br>0  | Confirmar nueva co<br>mpresa, los cuales le pe<br>Teléfono:<br>57382700<br>Teléfono:<br>0                   | ermitirán al personal del Instit<br>Extensión:<br>12657<br>Extensión:<br>0<br>Extensión:      | uto comunicarse contig | o de |
| 3 A<br>Ca<br>se                                                                                                    | Confirmar nueva contras<br>actualizar contacto<br>aptura los números telefónic<br>r necesario.<br>Teléfono 1 *: @<br>Teléfono 2 : @<br>Teléfono 3 : @ | cos de tu er<br>Lada:<br>55<br>Lada:<br>0<br>Lada:<br>0 | Confirmar nueva co<br>mpresa, los cuales le pe<br>Teléfono:<br>57382700<br>Teléfono:<br>0<br>Teléfono:<br>0 | ermitirán al personal del Instit<br>Extensión:<br>12657<br>Extensión:<br>0<br>Extensión:<br>0 | uto comunicarse contig | o de |

En esta, se muestran por default los datos actuales del usuario:

- 1) Correo electrónico. Si el usuario requiere actualizar el correo electrónico debe sobre escribir el existente.
- 2) Contraseña. En caso de que el usuario quiera cambiar su contraseña de inicio de sesión, debe registrar la nueva contraseña y confirmarla.
- Contacto. Registra la información telefónica para que el Instituto pueda realizar un contacto telefónico con el proveedor.

Los campos marcados con asterisco (\*) son obligatorios y el sistema no permitirá realizar ningún cambio si es que falta alguno de ellos.

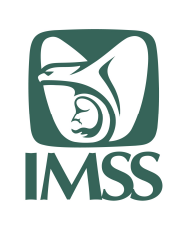

HOJA 10 DE 55

Formato SGMP F05 Identificación:

SGMP\_TRA\_F05\_MU

VERSIÓN 0.1

#### Modelo de Trabajo Ágil Manual de Usuario Portal de Proveedores

Una vez tecleados los cambios necesarios (puede ser una opción o todas), es necesario confirmar la solicitud de cambios dando clic en "Aceptar cambios".

En caso de que el usuario teclee cambios y no requiera aplicarlos o prefiera validar empezar de nuevo su captura, deberá de dar clic en "Limpiar".

#### 7.3. Consulta de órdenes

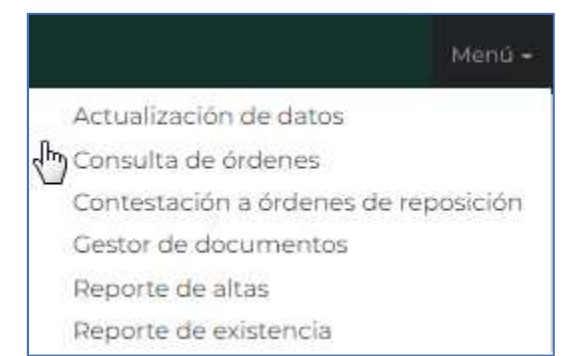

Esta funcionalidad aplica en forma similar para los perfiles de usuario Normativo y proveedor; para el perfil distribuidor es diferente.

#### 7.3.1.Perfil Normativo y proveedor.

Una vez seleccionado en el menú la opción "Consulta de órdenes", se muestra la pantalla con los criterios de selección

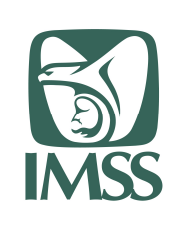

HOJA 11 DE 55

Formato SGMP F05 Identificación:

SGMP\_TRA\_F05\_MU

VERSIÓN 0.1

#### Modelo de Trabajo Ágil Manual de Usuario Portal de Proveedores

| Realiza tu consulta de órdenes de | reposición, después presiona Con <mark>sul</mark> tar: |              |
|-----------------------------------|--------------------------------------------------------|--------------|
| Tipo de almacén*:                 | Selecciona almacén                                     | *,           |
| Recepción O Distribuidor          | TODOS                                                  |              |
| 3 Órden de reposición             | <ul> <li>dd/mm/aaaa</li> <li>6) Contrato</li> </ul>    | dd/mm/aaaa 🛛 |
| Captura orden                     | Captura contrato                                       |              |

Donde se puede seleccionar los siguientes criterios para filtrar la información a mostrar: 1) Tipo de almacén. Define el tipo de almacén que se muestra en el criterio 2.

a. Recepción. Identifica todos los almacenes de entrega del Instituto

| Recepción O Distribuidor | TODOS                                                |  |
|--------------------------|------------------------------------------------------|--|
|                          | TODOS                                                |  |
|                          | ALMACEN DELEGACIONAL EN AGUASCALIENTES               |  |
|                          | ALMACEN DELEGACIONAL EN BAJA CALIFORNIA NORTE        |  |
|                          | ALMACEN DELEGACIONAL EN BAJA CALIFORNIA SUR          |  |
|                          | ALMACEN DELEGACIONAL EN CAMPECHE                     |  |
|                          | ALMACEN DELEGACIONAL EN COAHUILA                     |  |
|                          | ALMACEN DELEGACIONAL EN COLIMA                       |  |
|                          | ALMACEN DELEGACIONAL EN TUXTLA GTZ                   |  |
|                          | ALMACEN SUBDELEGACIONAL EN TAPACHULA, CHIAPAS        |  |
|                          | ALMACEN DELEGACIONAL EN CHIHUAHUA                    |  |
|                          | ALMACEN DE PROGRAMAS ESPECIALES Y RED FRIA           |  |
|                          | ALMACEN DELEGACIONAL EN DURANGO                      |  |
|                          | ALMACEN DELEGACIONAL EN GUANAJUATO                   |  |
|                          | ALMACEN DELEGACIONAL EN GUERRERO                     |  |
|                          | ALMACEN DELEGACIONAL EN HIDALGO                      |  |
|                          | ALMACEN DELEGACIONAL EN JALISCO                      |  |
|                          | ALMACEN DELEGACIONAL EN ESTADO DE MÉXICO ORIENTE     |  |
|                          | ALMACEN DELEGACIONAL EN EL ESTADO DE MÉXICO PONIENTE |  |
|                          | ALMACEN DELEGACIONAL EN MICHOACAN                    |  |
|                          | ALMACEN DELEGACIONAL EN MORELOS                      |  |

b. Distribuidor. Identifica los almacenes de operadores logísticos que a su vez realizan entrega final a almacenes del Instituto.

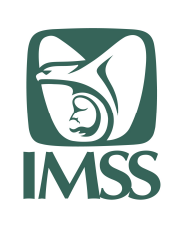

HOJA 12 DE 55

Formato SGMP F05

Identificación: SGMP\_TRA\_F05\_MU

VERSIÓN 0.1

#### Modelo de Trabajo Ágil Manual de Usuario Portal de Proveedores

| Tipo de almacén*:          | Selecciona almacén*:                                                  |
|----------------------------|-----------------------------------------------------------------------|
| O Recepción 🔎 Distribuidor | TODOS                                                                 |
|                            | TODOS                                                                 |
|                            | 301-LOGISTICA Y TRANSPORTE PARA LA INDUSTRIA DE LA SALUD, S.A.P.I. DE |
|                            | 302-DIBITER, S.A. DE C.V.                                             |
|                            | 303-GNK LOGISTICA, S.A. DE C.V.                                       |
|                            | 304-COMPAÑIA INTERNACIONAL MEDICA, S.A. DE C.V.                       |
|                            | 305-MEDICA FARMA ARCAR, S.A. DE C.V.                                  |
|                            | 306-MEDICA FARMA ARCAR, S.A. DE C.V.                                  |
|                            | 307-MEDICA FARMA ARCAR, S.A. DE C.V.                                  |
|                            | 308-MEDICA FARMA ARCAR, S.A. DE C.V.                                  |
|                            | 309-ILS, INTEGRADORA LOGISTICA EN SALUD, S.A. DE C.V.                 |
|                            | 310-ILS, INTEGRADORA LOGISTICA EN SALUD, S.A. DE C.V.                 |
|                            | 311-VANTAGE SERVICIOS INTEGRALES DE SALUD, S.A. DE C.V.               |
|                            | 312-ILS, INTEGRADORA LOGISTICA EN SALUD, S.A. DE C.V.                 |
|                            | 313-LEVIC, S.A. DE C.V.                                               |
|                            | 314-LEVIC, S.A. DE C.V.                                               |

- Selección almacén. Por default muestra la opción "TODOS", pero se puede seleccionar un almacén en específico sobre el cual se realizará la búsqueda de información. Haciendo referencia al lugar de entrega.
- 3) Estatus. Muestra los diferentes estatus de las órdenes a consultar; en caso de no tener la certeza del estatus, se puede seleccionar la opción "Todos".

|                          | ~ |
|--------------------------|---|
| Todos                    |   |
| Pendientes               |   |
| Confirmadas              |   |
| Atendidas                |   |
| Incumplidas/No atendidas |   |
| Canceladas               |   |

- 4) Fecha de expedición De A. Es la fecha en que se generó la orden de reposición y se aplica como un rango de fechas, en caso de ser solo un día se debe de seleccionar la misma fecha en ambos campos.
- 5) Orden de reposición. Identifica el número de orden de reposición; este valor no es obligatorio.
- 6) Contrato. Identifica el contrato al que pertenece la orden de reposición; este campo no es obligatorio.

Para el perfil Normativo se solicita adicionalmente el dato de RFC del proveedor a consultar

| RFC*:         |                   |        |  |  |
|---------------|-------------------|--------|--|--|
| Captura RFC s | in guiones ni esp | acios: |  |  |
|               | GUIONES NI ES     | PACIOS |  |  |

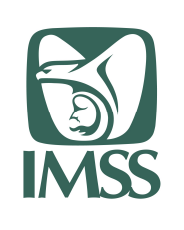

HOJA 13 DE 55

Formato SGMP F05 Identificación:

SGMP\_TRA\_F05\_MU

VERSIÓN 0.1

Modelo de Trabajo Ágil Manual de Usuario Portal de Proveedores

Una vez capturados los criterios de selección, es necesario dar clic en "Consultar" para que se despliegue la sección "Resultados" en la parte baja de la pantalla

| Para ver | el detalle d | le la órder | de reposició | n, presiona el icono | de Detalle.     |                       |            |         |
|----------|--------------|-------------|--------------|----------------------|-----------------|-----------------------|------------|---------|
| Contrato | Solicitud    | Orden       | Generación   | Fecha de expedición  | Almacén Entrega | Almacén Destino final | Estatus    | Detalle |
| U200007  | 12475787     | 10124991    | MIGRA        | 24/04/2020           | 098312150905    | 328001150900          | Confirmada | Q 9     |
| U200334  | 12417801     | 10114154    | MIGRA        | 22/04/2020           | 361001200203    |                       | Confirmada | q       |
| U200007  | 12452055     | 10115534    | MIGRA        | 24/04/2020           | 098311150905    | 168001150900          | Confirmada | Q       |
| U200334  | 12376865     | 10110869    | MIGRA        | 22/04/2020           | 258001150900    |                       | Confirmada | Q       |
| U200007  | 12471113     | 10121341    | MIGRA        | 24/04/2020           | 098314150905    | 201301200203          | Confirmada | Q       |
| U200007  | 12471407     | 10121561    | MIGRA        | 24/04/2020           | 098314150905    | 201901200203          | Confirmada | Q       |
| U200007  | 12466248     | 10117902    | MIGRA        | 24/04/2020           | 098312150905    | 078002150900          | Confirmada | Q       |
| U200007  | 12529354     | 10130839    | MIGRA        | 24/04/2020           | 361901200203    |                       | Atendida   | Q       |
| U200007  | 12377882     | 10111080    | MIGRA        | 22/04/2020           | 098306150905    | 258001150900          | Atendida   | Q       |
| U200007  | 12468977     | 10119992    | MIGRA        | 24/04/2020           | 098311150905    | 148001150900          | Atendida   | Q       |

Donde se presentan los datos de:

- Órdenes de reposición existentes. Se muestra la información general de las órdenes de reposición que cumplen con el criterio de selección; dentro de los datos que se muestran están:
  - Contrato
  - Solicitud
  - Orden
  - Generación
  - Fecha de expedición
  - Almacén de entrega
  - Almacén destino final
  - Estatus
- 8) En caso de existir más de 10 registros con los criterios de selección, se muestra la barra de paginación para ir avanzando los registros a mostrar.
- 9) Detalle. Si se requiere visualizar información más específica de la orden de reposición, es necesario dar clic en el registro correspondiente. Una vez realizado esto, se desplegará la sección "Detalle de la orden" en la parte baja de la pantalla.

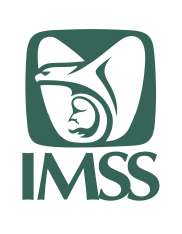

HOJA 14 DE 55

Formato SGMP F05

Identificación: SGMP\_TRA\_F05\_MU

VERSIÓN 0.1

#### Modelo de Trabajo Ágil Manual de Usuario Portal de Proveedores

| RFC Provee             | dor:                 | No. de licitación:                                | No. de contrato:                                       | No. de orden:                                    |
|------------------------|----------------------|---------------------------------------------------|--------------------------------------------------------|--------------------------------------------------|
| AFA -120210            | -FL6                 | LA06000993E4 19                                   | U200007                                                | 10124991                                         |
| Generación             | No. de<br>Solicitud: | Artículo:                                         |                                                        | Marca:                                           |
| MIGRA                  | 12475787             | 010 000 2618 00 00 LEVETIRACE<br>CON 30 TABLETAS. | TAM TABLETA CADA TABLETA CONTIENE: LEVETIRA            | CETAM 1 000 MG ENVASE AUTEVAZEN / R<br>220M2016; |
| Procedenci             | а:                   | Cantidad solicitada:                              | Cantidad comprometida:                                 | Cantidad atendida:                               |
| INDIA;                 |                      | 468 ENV 30 TAB                                    | 468 ENV 30 TAB                                         | 400 ENV 30 TAB                                   |
| Precio:                |                      | Fecha de expedición:                              | Fecha de e                                             | ntrega:                                          |
| \$64.45                |                      | 24/04/2020                                        | 11/05/2020                                             |                                                  |
| Lugar de er            | trega:               |                                                   | Dirección de entrega:                                  |                                                  |
| 09831215090<br>DE C.V. | 05 ILS, INTEGRA      | ADORA LOGISTICA EN SALUD, S.A.                    | CALLE PONIENTE 146 No. 554, COL. NUEVA VALLE<br>MEXICO | 30, C.P. 07720; GUSTAVO A. MADERO; CIUD/         |
| Destino fina           | al:                  |                                                   |                                                        |                                                  |
| 32800115090            | O ALMACEN            | DELEGACIONAL EN VERACRUZ SUR                      |                                                        |                                                  |
| Remisi                 | ones asi             | ignadas                                           |                                                        |                                                  |

- 10) Muestra el detalle de la orden de reposición con los datos
  - RFC Proveedor
  - No. de licitación
  - No. de contrato
  - No. de orden
  - Generación
  - No. de solicitud
  - Artículo
  - Marca
  - Procedencia
  - Cantidad solicitada
  - Cantidad comprometida
  - Cantidad atendida
  - Precio
  - Fecha de expedición
  - Fecha de entrega
  - Lugar de entrega
  - Dirección de entrega
  - Destino final

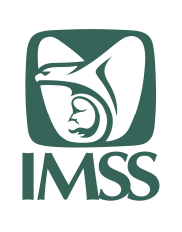

Formato SGMP F05 Identificación:

SGMP\_TRA\_F05\_MU

VERSIÓN 0.1

#### Modelo de Trabajo Ágil Manual de Usuario Portal de Proveedores

11) Remisiones asignadas. Muestra el folio de las remisiones ya existentes para esta orden de reposición; en caso de querer mostrar el detalle de una remisión, es

necesario dar clic en

Desplegando el detalle de cada remisión

| Ver<br>remisión | Licencia Re<br>Sanitaria sa     | esponsable<br>nitario | Carta<br>garant | Carta<br>ía canje                  | Factura | Fec<br>pro<br>ent | ha<br>bable de<br>rega  | No. de<br>Alta        | Cantidad<br>de alta      |
|-----------------|---------------------------------|-----------------------|-----------------|------------------------------------|---------|-------------------|-------------------------|-----------------------|--------------------------|
| 2 •             |                                 |                       |                 |                                    |         | 11/0              | 5/2020                  | 312-<br>000555202     | 400                      |
| Lote            | Ver<br>certificado<br>analítico | Marca                 | V<br>si<br>p    | er registro<br>anitario<br>rórroga | Cantic  | dad               | Fecha de<br>fabricación | Fecha de<br>caducidad | Volumen<br>por<br>unidad |
| LW102000        | 6- 💿                            | AUTEVAZ               | EN /            | ۲                                  | 468     |                   | 01/01/2020              | 01/12/2021            | 0.0003                   |

Con los datos generales de la remisión

- Licencia sanitaria
- Responsable sanitario
- Carta garantía
- Carta canje
- Factura
- Fecha probable de entrega
- No. de alta
- Cantidad de alta

y el detalle por lote de la remisión

- Lote
- Certificado analítico
- Marca
- Registro sanitario o prorroga
- Cantidad
- Fecha de fabricación
- Fecha de caducidad
- Volumen por unidad
- 12) Ver remisión. En caso de requerir una reimpresión de la remisión, se podrá realizar seleccionando esta opción.

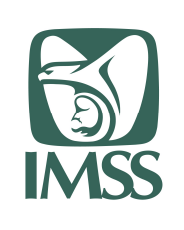

Formato SGMP F05 Identificación:

SGMP\_TRA\_F05\_MU

VERSIÓN 0.1

#### Modelo de Trabajo Ágil Manual de Usuario Portal de Proveedores

#### 7.3.2.Perfil distribuidor

Una vez seleccionado en el menú la opción "Consulta de órdenes", se muestra la pantalla con los criterios de selección

| Selecciona almacén *:               |                                 |                               |
|-------------------------------------|---------------------------------|-------------------------------|
| Todas                               | ~                               |                               |
| Selecciona tipo de rango de fechas: | De la fecha *:                  | A la fecha *:                 |
| orden:                              | dd/mm/aaaa                      | dd/mm/aaaa                    |
| ○ Fecha posible de entrega:         | De la fecha *:                  | A la fecha *:                 |
|                                     | dd/mm/aaaa                      | dd/mm/aaaa                    |
| Contrato: 4 Or                      | rden de reposición: 5 Remisión: | 6 RFC de proveedor:           |
| Captura contrato                    | Captura orden de reposic        | emisión Captura RFC sin quion |

Donde se puede seleccionar los siguientes criterios para filtrar la información a mostrar:

- Almacén. Muestra los almacenes del Instituto sobre los cuales se puede realizar la consulta de las órdenes; por default esta seleccionada la opción "Todos".

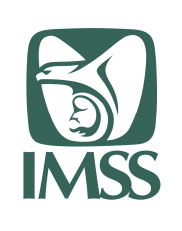

HOJA 17 DE 55

Formato SGMP F05 Identificación:

SGMP\_TRA\_F05\_MU

VERSIÓN 0.1

#### Modelo de Trabajo Ágil Manual de Usuario Portal de Proveedores

| Todas                     | ~                           |
|---------------------------|-----------------------------|
| Fodas                     |                             |
| ALMACEN DELEGACIONAL EN A | GUASCALIENTES               |
| ALMACEN DELEGACIONAL EN B | AJA CALIFORNIA NORTE        |
| ALMACEN DELEGACIONAL EN B | AJA CALIFORNIA SUR          |
| ALMACEN DELEGACIONAL EN C | AMPECHE                     |
| ALMACEN DELEGACIONAL EN C | OAHUILA                     |
| ALMACEN DELEGACIONAL EN C | OLIMA                       |
| ALMACEN DELEGACIONAL EN T | UXTLA GTZ                   |
| ALMACEN SUBDELEGACIONAL   | EN TAPACHULA, CHIAPAS       |
| ALMACEN DELEGACIONAL EN C | HIHUAHUA                    |
| ALMACEN DE PROGRAMAS ESP  | ECIALES Y RED FRIA          |
| ALMACEN DELEGACIONAL EN D | URANGO                      |
| ALMACEN DELEGACIONAL EN G | OTAULANAU                   |
| ALMACEN DELEGACIONAL EN G | UERRERO                     |
| ALMACEN DELEGACIONAL EN H | IDALGO                      |
| ALMACEN DELEGACIONAL EN J | ALISCO                      |
| ALMACEN DELEGACIONAL EN E | STADO DE MÉXICO ORIENTE     |
| ALMACEN DELEGACIONAL EN E | L ESTADO DE MÉXICO PONIENTE |
| ALMACEN DELEGACIONAL EN N | 1ICHOACAN                   |
| ALMACEN DELEGACIONAL EN M | 1ORELOS                     |

- Rango de fechas. Presenta el rango de fechas sobre las cuales se puede realizar la consulta:
  - Fecha de expedición de la orden. Fecha en que se generó la orden de reposición (se basa en órdenes).
  - Fecha de posible entrega. Fecha generada en cada remisión sobre la cual el proveedor cree poder atender la solicitud y el compromiso de entrega (se basa únicamente en las remisiones capturadas por el proveedor).

En ambos casos se solicita un rango De la fecha – A la fecha donde el usuario distribuidor podrá definir el lapso de días que desea consultar; para un solo día ambos campos deberán tener el mismo valor.

- Contrato. Campo opcional para filtrar adicionalmente un contrato en específico.
- Orden de reposición. Campo opcional para filtrar adicionalmente una orden de reposición en específico.
- Remisión. En caso de que el distribuidor conozca la remisión generada por el proveedor, es posible filtrar también por este valor.
- RFC Proveedor. Campo opcional para filtrar adicionalmente por un proveedor en específico.

Una vez capturados los criterios de selección, es necesario dar clic en "Consultar" para que se despliegue la sección "Resultados" en la parte baja de la pantalla.

Nota: Cabe mencionar que la información que se muestre en base a los filtros capturados es únicamente del almacén correspondiente al configurado para el usuario perfil distribuidor.

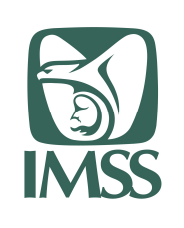

HOJA 18 DE 55

Formato SGMP F05 Identificación:

SGMP\_TRA\_F05\_MU

VERSIÓN 0.1

#### Modelo de Trabajo Ágil Manual de Usuario Portal de Proveedores

Cada usuario tiene una y solo una clasptal asignada (almacén de entrega); para operadores logísticos (distribuidores) que tengan más de un almacén, se otorgarán "n" usuarios, 1 por cada uno de sus almacenes.

| Contrato | Solicitud | Orden    | Generación | Fecha de<br>expedición | Almacén de<br>entrega | Almacén<br>Destino final | Consultar |
|----------|-----------|----------|------------|------------------------|-----------------------|--------------------------|-----------|
| U200079  | 12645775  | 10135654 | MIGRA      | 30/04/2020             | 098302150905          | 178001150900             | ٩         |
| U200079  | 12645776  | 10135655 | MIGRA      | 30/04/2020             | 098302150905          | 178001150900             | Q         |
| U200079  | 12645777  | 10135656 | MIGRA      | 30/04/2020             | 098302150905          | 178001150900             | Q         |
| U200079  | 12645779  | 10135657 | MIGRA      | 30/04/2020             | 098302150905          | 178001150900             | Q         |
| U200084  | 12606287  | 10133480 | MIGRA      | 29/04/2020             | 098302150905          | 148001150900             | q         |
| U200084  | 12645773  | 10135652 | MIGRA      | 30/04/2020             | 098302150905          | 178001150900             | Q         |
| U200084  | 12645774  | 10135653 | MIGRA      | 30/04/2020             | 098302150905          | 178001150900             | Q         |
| U200093  | 12645789  | 10135666 | MIGRA      | 30/04/2020             | 098302150905          | 178001150900             | Q         |

Donde se presentan los datos de:

- Órdenes de reposición existentes. Se muestra la información general de las órdenes de reposición que cumplen con el criterio de selección; dentro de los datos que se muestran están:
  - Contrato
  - Solicitud
  - Orden
  - Generación
  - Fecha de expedición
  - Almacén de entrega
  - Almacén destino final
- Consultar. Si se requiere visualizar información más específica de la orden de reposición, es necesario dar clic en el registro correspondiente. Una vez realizado esto, se desplegará la sección "Detalle de la orden" en la parte baja de la pantalla.

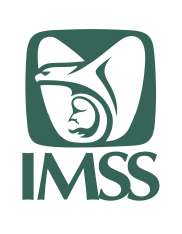

HOJA 19 DE 55

Formato SGMP F05

Identificación: SGMP\_TRA\_F05\_MU

VERSIÓN 0.1

#### Modelo de Trabajo Ágil Manual de Usuario Portal de Proveedores

|   | RFC Proveedor       | No. de licitación                                                                                                    | No. de contrato                       | No. de orden                                                                                           |
|---|---------------------|----------------------------------------------------------------------------------------------------|---------------------------------------|----------------------------------------------------------------------------------------------------|
|   | AGY -090902-UX8     | L06000993-E5-19                                                                                                    | U200079                               | 10135654                                                                                               |
|   | No. de solicitud    | Artículo                                                                                                    | Cantidad solicitada                   | Precio                                                                                                 |
|   | 12645775            | 060 166 0236 03 01 TUBOS<br>ENDOTRAQUEALES, SIN<br>GLOBO. DE CLORURO DE<br>POLIVINILO<br>TRANSPARENTE,<br>GRADUADOS, CON MARCA<br>RADIOPACA, ESTERILES Y<br>DESECHABLES. DIAMETRO<br>INTERNO: CALIBRE: 3.5 MM<br>14 FR. | 120 PZA 1 PZA                         | \$4.97                                                                                                 |
|   | Fecha de expedición | Fecha de entrega                                                                                                    | Lugar de entrega                      | Dirección de entrega                                                                                   |
|   | 30/04/2020          | 15/05/2020                                                                                                    | 098302150905 DIBITER, S.A.<br>DE C.V. | CALLE TRIGO NÚMERO 16,<br>COLONIA GRANJAS<br>ESMERALDA, C.P. 09810;<br>IZTAPALAPA; CIUDAD DE<br>MEXICO |
|   | Marca               |                                                                                                    | Procedencia                           |                                                                                                    |
|   | 0859C2014 SSA;      |                                                                                                    | MEXICO;                               |                                                                                                    |
| ) | Remisiones          |                                                                                                    |                                       |                                                                                                    |
|   | Remisión 291301     |                                                                                                    |                                       | $\oplus$                                                                                               |
|   | Remisión 291302     |                                                                                                    |                                       | $\oplus$                                                                                               |

- Muestra el detalle de la orden de reposición con los datos
  - RFC Proveedor
  - No. de licitación
  - No. de contrato
  - No. de orden
  - No. de solicitud
  - Artículo
  - Cantidad solicitada
  - Precio
  - Fecha de expedición
  - Fecha de entrega
  - Lugar de entrega
  - Dirección de entrega
  - Marca

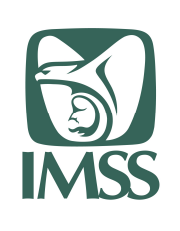

HOJA 20 DE 55

Formato SGMP F05 Identificación:

SGMP\_TRA\_F05\_MU

VERSIÓN 0.1

#### Modelo de Trabajo Ágil Manual de Usuario Portal de Proveedores

\_

- Procedencia
- Remisiones. Muestra las remisiones existentes (a la fecha en que se realizó la consulta); en caso de querer mostrar el detalle de una remisión, es necesario

|   | $\oplus$ |
|---|----------|
| ~ | <br>~    |

#### dar clic en

Desplegando el detalle de cada remisión

| remisio                       | 1 291302                     |                          |                                 |                |          |                          |              |                               | e                                 |
|-------------------------------|------------------------------|--------------------------|---------------------------------|----------------|----------|--------------------------|--------------|-------------------------------|-----------------------------------|
| Ver<br>re <mark>mis</mark> ió | Licencia<br>n Sanitaria      | Responsable<br>sanitario | e Carta<br>garantía             | Carta<br>canje | Factura  | Fecha prob<br>de entrega | able         | No <mark>. d</mark> e<br>Alta | Cantidad<br>de <mark>a</mark> lta |
| 1 💿                           |                              |                          |                                 |                |          | 15/05/2020               |              | ÷                             |                                   |
| Lote                          | Ver certificado<br>analítico | Marca                    | Ver registro<br>sanitario próre | roga           | Cantidad | Fecha de<br>fabricación  | Fech<br>cadu | a de<br>cidad                 | Volumen<br>por unidad             |
| lote1                         | ۲                            | 0859C2014                | ۲                               |                | 20       | 01/01/2019               | 28/05        | /2022                         | 0                                 |

Con los datos generales de la remisión

- Licencia sanitaria
- Responsable sanitario
- Carta garantía
- Carta canje
- Factura
- Fecha probable de entrega
- No. de alta
- Cantidad de alta

y el detalle por lote de la remisión

- Lote
- Certificado analítico
- Marca
- Registro sanitario o prorroga
- Cantidad
- Fecha de fabricación
- Fecha de caducidad
- Volumen por unidad
- Ver remisión. En caso de requerir una reimpresión de la remisión, se podrá realizar seleccionando esta opción.

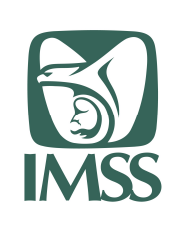

HOJA 21 DE 55

Formato SGMP F05 Identificación:

SGMP\_TRA\_F05\_MU

VERSIÓN 0.1

Modelo de Trabajo Ágil Manual de Usuario Portal de Proveedores

7.4. Contestación a órdenes de reposición

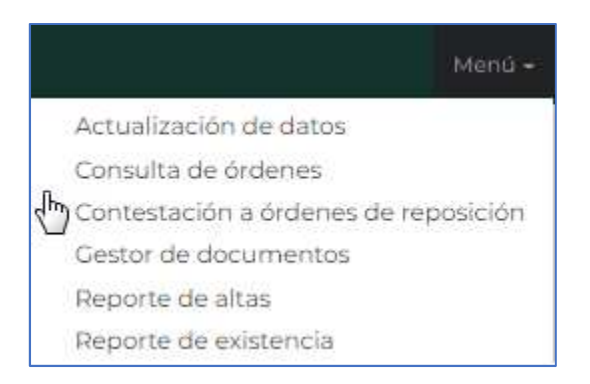

Aplica para el perfil de proveedor.

Una vez seleccionado en el menú la opción "Contestación a órdenes de reposición", se muestra la pantalla con los criterios de selección

|   | Contestación de órdenes                        |                                                 |                 |
|---|------------------------------------------------|-------------------------------------------------|-----------------|
|   | Órdenes de reposición para confirmación        | ón                                              |                 |
|   | Realiza tu consulta de órdenes pendient        | es por tipo de entrega y almacén, después presi | iona Consultar: |
|   |                                                |                                                 |                 |
| 1 | Tipo de Entrega *:                             | 2 Selecciona almacén *:                         |                 |
| 1 | Tipo de Entrega *:<br>Recepción O Distribuidor | 2 Selecciona almacén *:<br>Todos                |                 |

Donde se puede seleccionar los siguientes criterios para filtrar la información a mostrar:1) Tipo de entrega. Define el tipo de almacén que se muestra en el criterio 2.

a. Recepción. Identifica todos los almacenes de entrega del Instituto

|                                     | The share                                            |  |
|-------------------------------------|------------------------------------------------------|--|
| Recepción <sup>O</sup> Distribuidor | Todos                                                |  |
|                                     | Todos                                                |  |
|                                     | ALMACEN DELEGACIONAL EN AGUASCALIENTES               |  |
|                                     | ALMACEN DELEGACIONAL EN BAJA CALIFORNIA NORTE        |  |
|                                     | ALMACEN DELEGACIONAL EN BAJA CALIFORNIA SUR          |  |
|                                     | ALMACEN DELEGACIONAL EN CAMPECHE                     |  |
|                                     | ALMACEN DELEGACIONAL EN COAHUILA                     |  |
|                                     | ALMACEN DELEGACIONAL EN COLIMA                       |  |
|                                     | ALMACEN DELEGACIONAL EN TUXTLA GTZ                   |  |
|                                     | ALMACEN SUBDELEGACIONAL EN TAPACHULA, CHIAPAS        |  |
|                                     | ALMACEN DELEGACIONAL EN CHIHUAHUA                    |  |
|                                     | ALMACEN DE PROGRAMAS ESPECIALES Y RED FRIA           |  |
|                                     | ALMACEN DELEGACIONAL EN DURANGO                      |  |
|                                     | ALMACEN DELEGACIONAL EN GUANAJUATO                   |  |
|                                     | ALMACEN DELEGACIONAL EN GUERRERO                     |  |
|                                     | ALMACEN DELEGACIONAL EN HIDALGO                      |  |
|                                     | ALMACEN DELEGACIONAL EN JALISCO                      |  |
|                                     | ALMACEN DELEGACIONAL EN ESTADO DE MÉXICO ORIENTE     |  |
|                                     | ALMACEN DELEGACIONAL EN EL ESTADO DE MÉXICO PONIENTE |  |
|                                     | ALMACEN DELEGACIONAL EN MICHOACAN                    |  |
|                                     | ALMACEN DELEGACIONAL EN MORELOS                      |  |

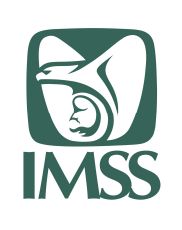

HOJA 22 DE 55

Formato SGMP F05 Identificación:

SGMP\_TRA\_F05\_MU

VERSIÓN 0.1

#### Modelo de Trabajo Ágil Manual de Usuario Portal de Proveedores

b. Distribuidor. Identifica los almacenes de operadores logísticos que a su vez realizan entrega final a almacenes del Instituto.

| Tipo de Entrega *:                                                                                             | Selecciona almacén *:                                                                                                    |
|----------------------------------------------------------------------------------------------------|----------------------------------------------------------------------------------------------------|
| O Recepción                                                                                                    | Todos                                                                                                    |
| an ann Anna an Anna an Anna an Anna an Anna an Anna an Anna an Anna an Anna an Anna an Anna an Anna an Anna an | Todos                                                                                                    |
|                                                                                                    | 301-LOGISTICA Y TRANSPORTE PARA LA INDUSTRIA DE LA SALUD, S.A.P.I. I<br>302-DIBITER, S.A. DE C.V.<br>303-CONK LOGISTICA, S.A. DE C.V.<br>304-COMPAÑIA INTERNACIONAL MEDICA, S.A. DE C.V.<br>305-MEDICA FARMA ARCAR, S.A. DE C.V.<br>307-MEDICA FARMA ARCAR, S.A. DE C.V.<br>307-MEDICA FARMA ARCAR, S.A. DE C.V.<br>308-MEDICA FARMA ARCAR, S.A. DE C.V.<br>308-MEDICA FARMA ARCAR, S.A. DE C.V.<br>308-MEDICA FARMA ARCAR, S.A. DE C.V.<br>309-ILS, INTEGRADORA LOGISTICA EN SALUD, S.A. DE C.V.<br>310-ILS, INTEGRADORA LOGISTICA EN SALUD, S.A. DE C.V.<br>311-VANTAGE SERVICIOS INTEGRALES DE SALUD, S.A. DE C.V.<br>312-LS, INTEGRADORA LOCISTICA EN SALUD, S.A. DE C.V.<br>313-LEVIC, S.A. DE C.V.<br>313-LEVIC, S.A. DE C.V. |

2) Selección almacén. Por default muestra la opción "TODOS", pero se puede seleccionar un almacén en específico sobre el cual se realizará la búsqueda de información.

Una vez capturados los criterios de selección, es necesario dar clic en "Consultar" para que se despliegue la sección "Resultados" en la parte baja de la pantalla

| Contrato | Solicitud | Orden    | Generación | Fecha de<br>expedición | Almacén<br>Entrega | Almacén Destino<br>final | Contesta |
|----------|-----------|----------|------------|------------------------|--------------------|--------------------------|----------|
| U200406  | 12746848  | 10137853 | MIGRA      | 06/05/2020             | 371301200203       |                          | 5 2      |
| U200406  | 12746850  | 10137854 | MIGRA      | 06/05/2020             | 371301200203       |                          |          |
| U200406  | 12746863  | 10137859 | MIGRA      | 06/05/2020             | 371802200203       |                          | 2        |

Donde se presentan los datos de:

- Órdenes de reposición existentes. Se muestra la información general de las órdenes de reposición que cumplen con el criterio de selección para el almacén y que cumplan con los criterios predefinidos:
  - La fecha de vencimiento (considerando los días de amplitud) aún esta vigente para ser atendida
  - La cantidad atendida es menor a la cantidad solicitada por el Instituto
  - Aunque se tenga un compromiso de entrega (Remisión), mientras no se entregue al almacén correspondiente seguirá apareciendo en el listado

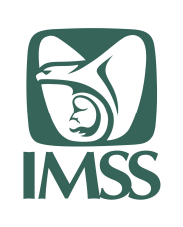

HOJA 23 DE 55

Formato SGMP F05 Identificación:

SGMP\_TRA\_F05\_MU

VERSIÓN 0.1

#### Modelo de Trabajo Ágil Manual de Usuario Portal de Proveedores

Los datos para mostrar para cada orden de reposición son:

- Contrato
- Solicitud
- Orden
- Generación
- Fecha de expedición
- Almacén de entrega
- Almacén Destino final
- 4) En caso de existir más de 10 registros con los criterios de selección, se muestra la barra de paginación para ir avanzando los registros a mostrar.
- 5) Contestar. La contestación de órdenes de reposición permite realizar contestaciones asociadas a remisiones de entrega; estas remisiones puedes ser capturadas para una parcialidad de la cantidad solicitada por el Instituto o por el total; para acceder a generación de las remisiones es necesario dar clic en el registro correspondiente.

Una vez realizado esto, se desplegará la sección "Contestación de órdenes" en la parte baja de la pantalla.

| Detalle de la orden |                                                                                                    |                                                         |                  |                                          |                                                  |                                                                                                    |
|---------------------|----------------------------------------------------------------------------------------------------|---------------------------------------------------------|------------------|------------------------------------------|--------------------------------------------------|----------------------------------------------------------------------------------------------------|
| RFC Proveedor       | No. de licitación                                                                                                    |                                                         | No. de contrato  |                                          | No. de orden                                     |                                                                                                    |
| FKM -480115-5G8     | AA6000993E25_20                                                                                                    | )                                                       | U200406          |                                          | 10137853                                         |                                                                                                    |
| No. de solicitud    | Artículo                                                                                                    |                                                         | Cantidad solicit | ada                                      | Precio                                           |                                                                                                    |
| 12746848            | 010 000 2135 00 00<br>FLUCONAZOL SOI<br>INYECTABLE CAD<br>AMPULA CONTIEN<br>FLUCONAZOL 100<br>ENVASE CON UN 1<br>AMPULA CON 50 1<br>MG/ML). | )<br>LUCION<br>A FRASCO<br>IE:<br>MG<br>FRASCO<br>ML (2 | 60 ENV 1 F.A     |                                          | \$13.89                                          |                                                                                                    |
| Fecha de expedición | Fecha de entrega                                                                                                    | Días c                                                  | le amplitud      | Lugar d                                  | e entrega                                        | Dirección de<br>entrega                                                                                                   |
| 06/05/2020          | 09/06/2020                                                                                                    | 5                                                       |                  | 37130120<br>GINECO<br>No. 4 (D<br>FARMAC | 00203 UMAE<br>- OBSTETRICIA<br>.F. SUR) -<br>CIA | AV. RIO<br>MAGDALENA<br>NO. 289, COL.<br>TIZAPAN<br>SAN ANGEL,<br>CP. 01090;<br>ALVARO<br>OBREGON;<br>DISTRITO<br>FEDERAL |
| Marca               |                                                                                                    |                                                         | Procedencia      |                                          |                                                  |                                                                                                    |

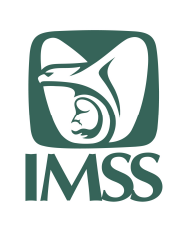

HOJA 24 DE 55

Formato SGMP F05

Identificación: SGMP\_TRA\_F05\_MU

VERSIÓN 0.1

### Modelo de Trabajo Ágil Manual de Usuario Portal de Proveedores

| LICENCIA SANITARIA LS-FKM4801155C8-9   RESPONSABLE SANITARIO RS-FKM4801155C8-13   RESPONSABLE SANITARIO RS-FKM4801155C8-13   Remisiones 12   Sin registros 12   Captura de lotes 12   Captura de lotes 12   Captura y carga la información solicitada. Después selecciona Agregar lote.   Lote *: 0   Captura Lote o SL   Marca *:   Selecciona marca                                                                                                    | Cantidad faltante por confirmar: (                                          |
|----------------------------------------------------------------------------------------------------|-----------------------------------------------------------------------------|
| RESPONSABLE SANITARIO RS-FKM4801155C8-13   Image: Control of the second second seco                                      | Cantidad faltante por confirmar: e                                          |
| Image: Sin registros   Sin registros   Image: Sin registros   Image: Sin registros   Image: Selecciona Agregar lote.   Image: Selecciona Marca *:   Selecciona marca                                                                                                    | Cantidad faltante por confirmar: <b>6</b>                                   |
| Sin registros 12 Cantidad confirmada: 0 C<br>13 Captura de lotes<br>Captura y carga la información solicitada. Después selecciona Agregar lote.<br>Lote * : O<br>Captura Lote o SL<br>Marca *:<br>Selecciona marca                                                                                                    | Cantidad faltante por confirmar: 6                                          |
| 13       Captura de lotes         Captura y carga la información solicitada. Después selecciona Agregar lote.         Lote * : €         Captura Lote o SL         Marca *:         Selecciona marca                                                                                                    |                                                                             |
| Captura y carga la información solicitada. Después selecciona Agregar lote.<br>Lote *: @<br>Captura Lote o SL<br>Marca *:<br>Selecciona marca                                                                                                    |                                                                             |
| Captura Lote o SL Marca *: Selecciona marca                                                                                                    |                                                                             |
| Marca *:<br>Selecciona marca                                                                                                    |                                                                             |
| Selecciona marca 🗸                                                                                                    |                                                                             |
|                                                                                                    |                                                                             |
| Volumen por unidad Cantidad *: Fecha de fabricación *: presentación (m3):                                                                                                    | • Fecha de caducidad *: •                                                   |
| Captura volumen Captura cantidad dd/mm/aaaa                                                                                                    | dd/mm/aaaa                                                                  |
| 14 Lotes cargados<br>Lote Marca Cantidad Fecha de fabricación                                                                                                    | Agregar Lote Limpiar<br>Volumen<br>Fecha de por<br>caducidad unidad Elimina |
| 15 Confirmación de remisión                                                                                                    |                                                                             |
| Captura y carga la información solicitada. Después selecciona Confirmar e imprimir ren<br>Carta garantía *                                                                                                    | nision.                                                                     |
| Carta canta * 9                                                                                                    | archivo                                                                     |
| Eaching and the second second | archivo                                                                     |
|                                                                                                    | raicinyo                                                                    |
| dd/mm/aaaa                                                                                                    |                                                                             |

- 6) Detalle de la orden. Tiene la información a detalle de la orden de reposición realizada por el Instituto. Los datos que se muestran son:
  - RFC proveedor
  - No. de licitación
  - No. de contrato
  - No. de orden
  - No. de solicitud

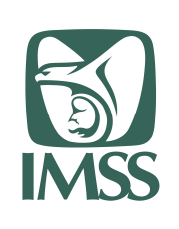

HOJA 25 DE 55

Formato SGMP F05 Identificación:

SGMP\_TRA\_F05\_MU

VERSIÓN 0.1

#### Modelo de Trabajo Ágil Manual de Usuario Portal de Proveedores

- Artículo
- Cantidad solicitada
- Precio
- Fecha de expedición
- Fecha de entrega
- Días de amplitud
- Lugar de entrega
- Dirección de entrega
- Marca
- Procedencia

Para el caso de entrega a un almacén de operador logístico, aparece el dato adicional "Destino final" con el almacén IMSS al que va etiquetada la entrega final.

- 7) Documentos asociados a la orden. Son los documentos default registrados en la sección "Gestor de documentos" para la licitación de la orden a contestar
  - Licencia sanitaria
  - Responsable sanitario

Estos documentos son los que se tomarán para asociarlos a remisión que se genere en este momento.

- 8) Nombre del documento. Contiene el nombre que identifica el documento del proveedor a nivel sistema.
- 9) Visualizar. Al seleccionar esta opción, se muestra una pantalla emergente con la visualización del documento.

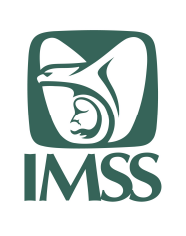

HOJA 26 DE 55

Formato SGMP F05 Identificación:

SGMP\_TRA\_F05\_MU

VERSIÓN 0.1

#### Modelo de Trabajo Ágil Manual de Usuario Portal de Proveedores

|        | Docum                  | ento   |                 |              |         |
|--------|------------------------|--------|-----------------|--------------|---------|
| 1 de 1 |                        | - + ବ୍ | 🖽   🖓 Dibujar 🗸 | ⊘ Borrar   🗄 | ⊟ I 🖈 📍 |
|        |                        |        |                 |              |         |
|        | LICENCIASANITARIA<br>2 |        |                 |              |         |
|        |                        |        |                 |              |         |
|        |                        |        |                 |              |         |
|        |                        |        |                 |              |         |
|        |                        |        |                 |              |         |
|        |                        |        |                 |              |         |
|        |                        |        | R               |              |         |
|        |                        |        |                 |              |         |
|        |                        |        |                 |              |         |
|        |                        |        |                 |              |         |
|        |                        |        |                 |              |         |
|        |                        |        |                 |              | Cerrar  |

- 10) Modificar default. En caso de querer modificar el documento default, se puede presionar esta opción que lo redirigirá a la opción del menú "Gestor de archivos"
- 11) Remisiones. Presenta las remisiones que ya existen como parte de la contestación de la orden.
- 12) Resumen de la cantidad solicitada en la orden y la cantidad faltante por confirmar por el proveedor.
- 13) Captura de lotes. Permite realizar la captura de uno o varios lotes (uno a la vez) para la contestación de la orden. Los datos solicitados por lote son:
  - Lote. Al realizar la captura del lote, se realiza la búsqueda del documento asociado al Lote "Certificado analítico"

| Lote * : 😡 | Certificado analítico asociado |   |
|------------|--------------------------------|---|
| LOTE_ID1   | Cargar Documento               | 1 |

Y aunque no es obligatorio, de no existir, podrá agregarse mediante el botón

 Marca. Se presenta una lista con las marcas registradas para la licitación de la orden; al realizar la selección de la marca, se realiza la búsqueda del documento asociado a la combinación licitación/clave/marca

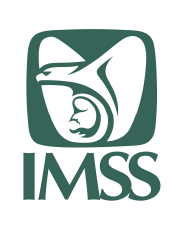

Formato SGMP F05

Identificación: SGMP\_TRA\_F05\_MU

VERSIÓN 0.1

# Modelo de Trabajo Ágil Manual de Usuario Portal de Proveedores

|                                       | Marca *:                                                                                                    | Registro sanitario prórroga asociado                                                                                        |                                                               |
|---------------------------------------|----------------------------------------------------------------------------------------------------|----------------------------------------------------------------------------------------------------|---------------------------------------------------------------|
|                                       | CANFREZOL/RS 203M2009SSA V                                                                                              | RSP-0100002135-FKM4801155C8-15                                                                                              | •                                                             |
|                                       | En ser necesario, se pued<br>clic en la opción                                                                          | e realizar la consulta visual del d                                                                                         | locumento dando                                               |
|                                       | •                                                                                                    |                                                                                                    |                                                               |
|                                       | Y aunque no es obligatorio                                                                                              | , de no existir, podrá agregarse m                                                                                          | nediante el botón                                             |
|                                       | 1                                                                                                    |                                                                                                    |                                                               |
|                                       | que lo redirigirá a la opción                                                                                           | del menú "Gestor de archivos".                                                                                              |                                                               |
| •                                     | Volumen por unidad de pre<br>Cantidad. Cantidad de piez                                                                 | sentación (m3). Información de v<br>as a surtir del lote indicado.                                                          | olumetría.                                                    |
| •                                     | Fecha de fabricación. Fech                                                                                              | a de fabricación del lote.                                                                                                  |                                                               |
| •                                     | Fecha de caducidad. Fecha                                                                                               | a de caducidad del lote.                                                                                                    |                                                               |
|                                       | Una vez capturados estos                                                                                                | datos, se tiene dar clic en la opció                                                                                        | ón "Agregar lote"                                             |
| 14) Lotes caro<br>la orden y          | gados. Muestra la informac<br>son únicamente los lotes o                                                                | ión de los lotes capturados para la<br>que aún no han sido remisionados                                                     | a contestación de<br>s.                                       |
|                                       |                                                                                                    | '                                                                                                    | a al proceso de                                               |
| contestac<br>para conc                | abe aclarar que capturar<br>ión ha finalizado, ya que s<br>luir el proceso.                                             | se requiere realizar la "Confirmad                                                                                          | e el proceso de<br>ción de remisión'                          |
| 15) Confirmad<br>"Captura<br>document | ción de la remisión. En ba<br>de lotes", se realizan las v<br>os digitales adicionales, au<br>Carta garantía. Siempre e | ase a la captura de informaciór<br>alidaciones que activan/desactiva<br>nque no es obligatorio el registrar<br>s solicitada | n realizada en la<br>an la solicitud de<br>los en el sistema. |
| •                                     | Carta canje. Aplica si uno<br>menor a 1 año a partir de<br>Factura. Aplica si el artícu                                 | o de los lotes a entregar tiene fec<br>la fecha de generación de la rem<br>lo a entregar es del GPO 040.                    | cha de caducidac<br>isión.                                    |
| Adiaianat                             | nonto, ol sistema solicita si                                                                                           | a octa consión la contura dal data                                                                                          |                                                               |
| Aucionali<br>•                        | Fecha probable de entreg<br>proveedor considera prob                                                                    | a. Es un campo obligatorio y defir<br>able realizar la entrega, ya sea a u                                                  | ne la fecha que e<br>un almacén IMSS                          |

- No puede ser menor a la fecha del sistema 0
- No puede exceder la fecha de entrega de la orden (considerando los 0 días de amplitud).

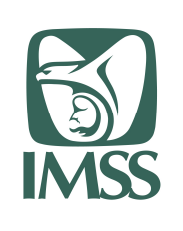

HOJA 28 DE 55

Formato SGMP F05 Identificación:

SGMP\_TRA\_F05\_MU

VERSIÓN 0.1

Modelo de Trabajo Ágil Manual de Usuario Portal de Proveedores

> Una vez capturada la información solicitada, es necesario dar clic en la opción "Confirmar e imprimir remisión"; esta opción desplegará una ventana emergente con el reporte de la remisión generada:

|        | Documento                                                                                                    |                                         |
|--------|----------------------------------------------------------------------------------------------------|-----------------------------------------|
| 1 de 1 | - + 🤉 🖻   🗸 🕻                                                                                                    | Dibujar 🗸 🖉 Borrar   🖧 🗐  着             |
| 1 de 1 | <section-header></section-header>                                                                                                    | )ibujar ∨ ⊘ Borrar   🖧 🗐 💉 <sup>*</sup> |
|        | Statutores         Intel 1         Molecular           Statutores         Statutores         Statutores           Statutores         Statutores         Statutores           Annotacio         Statutores         Statutores | Cerrar                                  |

Conforme se van generando remisiones, se va actualizando las secciones 11) Remisiones

|                                        | Cantidad confirmada: <mark>0</mark> | Cantidad | faltante por confirmar: C |
|----------------------------------------|-------------------------------------|----------|---------------------------|
| Remisión 291361                        |                                     |          | $\oplus$                  |
| ra ver el detalle de la remisión es ne | cesario dar clic en                 | $\oplus$ | y se desplegara           |
|                                        |                                     |          | , , ,                     |
|                                        |                                     |          |                           |

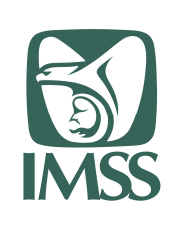

HOJA 29 DE 55

Formato SGMP F05

Identificación:

SGMP\_TRA\_F05\_MU

VERSIÓN 0.1

#### Modelo de Trabajo Ágil Manual de Usuario Portal de Proveedores

| Ver<br>remisión | Licencia<br>Sanitaria           | Responsable<br>sanitario | Carta<br>garantía | Carta<br>canje                     | Factura   | Fecha<br>probable o<br>entrega | No.<br>de de<br>Alta    | Cantidad<br>de alta   | Modificar                |
|-----------------|---------------------------------|--------------------------|-------------------|------------------------------------|-----------|--------------------------------|-------------------------|-----------------------|--------------------------|
| ۲               | ۲                               | ۲                        |                   |                                    |           | 11/06/2020                     | ) .                     |                       | 1                        |
| Lote            | Ver<br>certificado<br>analítico | o<br>Marca               |                   | Ver regis<br>sanitario<br>prórroga | stro<br>I | Cantidad                       | Fecha de<br>fabricación | Fecha de<br>caducidad | Volumen<br>por<br>unidad |
| lote_id_1       | ۲                               | CANFRE<br>203M200        | ZOL /RS<br>1955A  | ¢                                  | •         | 20                             | 07/04/2020              | 21/10/2020            | 0                        |
| LOTE_ID_2       | 2 💿                             | CANFRE<br>203M200        | ZOL /RS           | 4                                  | •         | 22                             | 02/12/2019              | 03/06/2022            | 0                        |

Para ver los documentos digitales anexados, es necesario dar clic en para el documento deseado y se desplegará la ventana emergente con el archivo seleccionado, por ejemplo, el certificado analítico del lote LOTE\_ID\_2

|        |                       | Documento |     |   |       |           |   |          |   |   |        |
|--------|-----------------------|-----------|-----|---|-------|-----------|---|----------|---|---|--------|
| 1 de 1 |                       |           | - + | ୍ | e   1 | 🗸 Dibujar | ~ | 🖉 Borrar | B |   | *      |
|        |                       |           |     |   |       |           |   |          |   |   |        |
|        | CERTIFICADO ANALÍTICO |           |     |   |       |           |   |          |   |   | - 1    |
|        | LOTE_ID_2             |           |     |   |       |           |   |          |   |   | - 1    |
|        |                       |           |     |   |       |           |   |          |   |   | - 1    |
|        |                       |           |     |   |       |           |   |          |   |   | - 1    |
|        |                       |           |     |   |       |           |   |          |   |   | - 1    |
|        |                       |           |     |   |       |           |   |          |   |   | - 1    |
|        |                       |           |     |   |       |           |   |          |   |   | - 1    |
|        |                       |           |     |   |       |           |   |          |   |   | - 1    |
|        |                       |           |     |   |       |           |   |          |   |   | - 1    |
|        |                       |           |     |   |       |           |   |          |   |   | - 1    |
|        |                       |           |     |   |       |           |   |          |   |   | - 11   |
|        |                       |           |     |   |       |           |   |          |   |   |        |
|        |                       |           |     |   |       |           |   |          |   |   |        |
|        |                       |           |     |   |       |           |   |          |   | _ | Ŧ      |
|        |                       |           |     |   |       |           |   |          |   |   | Cerrar |
|        |                       |           |     |   |       |           |   |          |   |   |        |

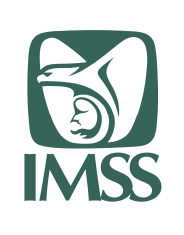

HOJA 30 DE 55

Formato SGMP F05 Identificación:

SGMP\_TRA\_F05\_MU

VERSIÓN 0.1

#### Modelo de Trabajo Ágil Manual de Usuario Portal de Proveedores

|  | Cantidad confirmada: | 42 | Cantidad faltante por confirm |
|--|----------------------|----|-------------------------------|
|--|----------------------|----|-------------------------------|

## 7.5. Gestor de documentos

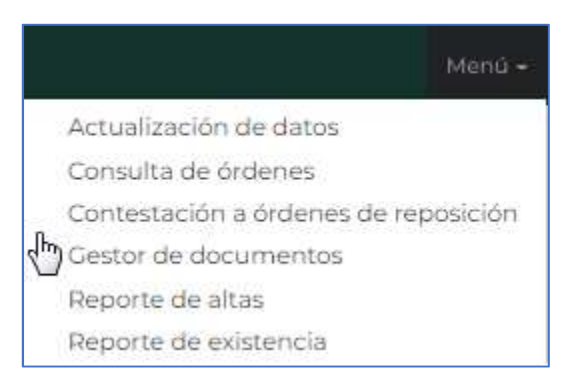

#### Aplica para el perfil de proveedor.

Una vez seleccionado en el menú la opción "Gestor de documentos", se muestra la pantalla con los criterios de selección

| Selecciona el tipo de document | o, la licitaci | ón relacionada y selecciona la acción a rea | alizar:          |          |
|--------------------------------|----------------|---------------------------------------------|------------------|----------|
| Tipo de documento *:           | 2              | Licitación *:                               |                  |          |
| Seleccionar tipo de document   | • •            | Seleccionar licitación relacionada 🗸        |                  |          |
|                                |                |                                             |                  |          |
| *Campos obligatorios           |                |                                             | Cargar documento | Consulta |

Donde se puede filtrar la información en base a la selección de

1) Tipo de documento. Existen 3 tipos de documento generales a capturar que están en función de la Licitación:

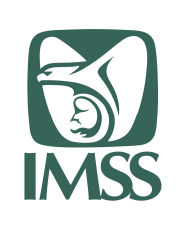

HOJA 31 DE 55

Formato SGMP F05 Identificación:

SGMP\_TRA\_F05\_MU

VERSIÓN 0.1

#### Modelo de Trabajo Ágil Manual de Usuario Portal de Proveedores

Tipo de documento \*: Seleccionar tipo de documento 💉 LICENCIA SANITARIA REGISTRO SANITARIO RESPONSABLE SANITARIO

- a. Licencia sanitaria.
- b. Registro sanitario
- c. Responsable sanitario
- 2) Licitación. Se muestra la información de todas las licitaciones existentes en el sistema para el proveedor.

| Seleccionar licitación relaci | onada 🗸 |
|-------------------------------|---------|
| LA050GYR034-E21               |         |
| IAE133-2019                   |         |
| AA-050GYR12E54                |         |
| LA-050GYR034E76               |         |
| 050GYR091-E66                 |         |
| AA6000993E25_20               |         |
| LA-046-E318R-17               |         |
| IA019GYR091E9                 |         |
| No requiere                   |         |
| LA-E6-2018                    |         |
| 12000991-E82*19               |         |
| LA-071-E210-19                |         |
| LA019GYR039156B               |         |
| E427-2019                     |         |
| IA050GYR091-E2                |         |
| LA06000993E4=19               |         |
| LA-E137-6                     |         |
| AA050GYR034E113               |         |
| LA050GYR004-E47               |         |
| LA050GYR0013E20               | -       |

Solo cuando se selecciona el Tipo de documento REGISTRO SANITARIO, se despliegan 2 campos adicionales de selección:

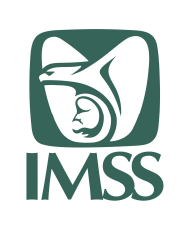

HOJA 32 DE 55

Formato SGMP F05 Identificación:

SGMP\_TRA\_F05\_MU

VERSIÓN 0.1

#### Modelo de Trabajo Ágil Manual de Usuario Portal de Proveedores

| ~ |
|---|
|   |
|   |
|   |
|   |

- 3) Clave
- 4) Marca

Esta información es la necesaria para identificar en el sistema cada uno de los tipos de documentos solicitados. El registro de esta documentación es el soporte documental necesario para realizar las entregas de las órdenes de reposición asignadas al proveedor.

Nota: Por el momento esta información no es obligatoria, pero es una buena práctica realizar la captura para agilizar la validación documental de sus entregas y tener un soporte digital de las mismas.

Para los tres tipos de documentos se manejan las siguientes reglas:

- El primer documento cargado (considerando que es por la combinación Tipo de documento/Licitación y en el caso del registro sanitario es Tipo de documento/Licitación/Clave/Marca) es el documento default al cual se asociarán las remisiones generadas a partir de ese momento.
- Pueden existir "n" versiones de cada documento y el usuario perfil proveedor es el responsable de ir cambiando de documento default según sus necesidades o cualidades de los mismos documentos (por ejemplo, fecha de vigencia).
- No se pueden eliminar documentos que ya tengan una remisión asociada al mismo.
- No se puede eliminar un documento default aunque aún no tenga una remisión asociada; es necesario primero cambiar de documento default y posteriormente realizar la eliminación.
- Los documentos deberán ser únicamente en formato PDF
- Resolución de imagen de documentos digitales entre los 200 y 300 PPP.
- Deberán estar escaneados de forma correcta, no volteadas las imágenes.

#### 7.5.1 Licencia sanitaria

Para proceder a la captura de una licencia sanitaria, es necesario complementar la siguiente información:

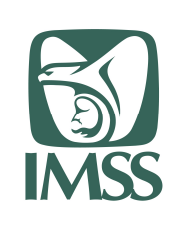

HOJA 33 DE 55

Formato SGMP F05 Identificación:

SGMP\_TRA\_F05\_MU

VERSIÓN 0.1

#### Modelo de Trabajo Ágil Manual de Usuario Portal de Proveedores

| Tipo de documento *: | 2 Licitación *:                                                                                                    |       |
|----------------------|----------------------------------------------------------------------------------------------------|-------|
| LICENCIA SANITARIA   | 🗸 🚔 Seleccionar licitación relacionada 🦂                                                                                                    |       |
| *Campos obligatorios | LA050CYR034-E21<br>IAE133-2019<br>AA-050CYR12E54<br>LA-050CYR034E76<br>050CYR091-E66<br>AA6000993E25_20<br>LA-046-E318R-17<br>IA019CYR091E9<br>No requiere<br>LA-E6-2018<br>12000991-E82*19<br>LA-071-E210-19<br>LA019CYR039156B<br>E427-2019<br>IA050CYR031E2<br>LA06000993E4=19<br>LA-E137-6<br>AA050CYR034E113<br>LA050CYR004-E47 | sulta |

- 1) Seleccionar el tipo de documento "Licencia sanitaria"
- 2) Seleccionar de la lista desplegable la licitación sobre la cual se requiere agregar el documento digital

Posteriormente, es necesario dar clic en "Cargar documento" para que se despliegue en la parte inferior de la pantalla la sección "Carga de documento"

| Captu           | ra la info     | rmación, busca el archivo y selecciona | la opciór | n Cargar:                 |                                            |
|-----------------|----------------|----------------------------------------|-----------|---------------------------|--------------------------------------------|
|                 |                | 5                                      |           | Dirección                 |                                            |
| licenci         | ro de<br>a *:  | Captura número de licencia             |           | Calle *:                  | Captura nombre de la calle                 |
| Linea distrib   | de             | Captura línea de distribución          | ~         | Número<br>Exterior *:     | Captura número exterior                    |
| *:              | acion          |                                        |           | Municipio*:               | Captura município                          |
| Fecha<br>expedi | de<br>ición *: | dd/mm/aasa                             |           | Estado *:                 | Selecciona Estado                          |
|                 |                |                                        |           | Código<br>Postal *:       | Captura código postal                      |
|                 |                |                                        | 4         | Seleccionar<br>archivo *: | Elegir archivo No se eligió ningún archivo |
| *Can            | opos obl       | igatorios                              |           |                           |                                            |

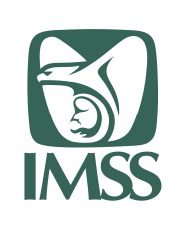

HOJA 34 DE 55

Formato SGMP F05 Identificación:

SGMP\_TRA\_F05\_MU

VERSIÓN 0.1

#### Modelo de Trabajo Ágil Manual de Usuario Portal de Proveedores

- 3) Toda la información solicitada en esta sección debe de coincidir con el cuerpo del documento digital que se va a subir. Los datos requeridos son:
  - Número de licencia
  - Línea de distribución. Es seleccionable de una lista

| Línea de<br>distribución | Captura línea de distribución                                                                         | × |
|--------------------------|----------------------------------------------------------------------------------------------------|---|
| *.                       | MEDICAMENTOS/FARMACO<br>DISPOSITIVOS MEDICOS<br>REMEDIOS HERBOLARIOS<br>BIOLOGICOS<br>ESTUPEFACIENTES |   |

- Fecha de expedición
- Dirección, que a su vez se compone de
  - Calle
  - Número exterior
  - Municipio.
  - Estado. Es seleccionable de una lista

| Estado *; | Selecciona Estado    | ~ |
|-----------|----------------------|---|
|           | AGUASCALIENTES       |   |
|           | BAJA CALIFORNIA      |   |
|           | BAJA CALIFORNIA SUR  |   |
|           | CAMPECHE             |   |
|           | COAHUILA DE ZARAGOZA |   |
|           | COLIMA               |   |
|           | CHIAPAS              |   |
|           | CHIHUAHUA            |   |
|           | CIUDAD DE MEXICO     |   |
|           | DURANGO              |   |
|           | GUANAJUATO           |   |
|           | GUERRERO             |   |
|           | HIDALGO              |   |
|           | TALISCO              |   |
|           | MEXICO               |   |
|           | MICHOACAN DE OCAMPO  |   |
|           | MODELOS              |   |
|           | NAVADIT              |   |
|           | NATARIT              |   |
|           | NUEVOLEON            |   |
|           | UAXACA               |   |

Código postal

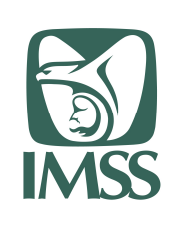

HOJA 35 DE 55

Formato SGMP F05 Identificación:

SGMP\_TRA\_F05\_MU

VERSIÓN 0.1

#### Modelo de Trabajo Ágil Manual de Usuario Portal de Proveedores

 Seleccionar archivo. Mediante un clic en "Elegir archivo", se abre el explorador de archivos del equipo local del proveedor para poder seleccionar el archivo que corresponde con los datos capturados.

Una vez capturada la información se debe de dar clic en "Cargar"; si todos los datos son correctos se desplegará el mensaje informando de la correcta carga del documento.

| Atencion                              |         |
|---------------------------------------|---------|
| El archivo fue guardado exitosamente. |         |
|                                       | Aceptar |

Para validar la situación de los documentos capturados en la pantalla inicial ya con los parámetros de tipo de documento y licitación seleccionados,

| Gestor de documento          | os             |                                 |               |                  |          |
|------------------------------|----------------|---------------------------------|---------------|------------------|----------|
| Selecciona el tipo de docume | nto, la licita | ción relacionada y selecciona l | a acción a re | alizar:          |          |
| LICENCIA SANITARIA           | ~              | AA6000993E25_20                 | ~             |                  |          |
| *Campos obligatorios         |                |                                 |               | Cargar documento | Consulta |

5) Seleccionar con clic "Consulta" para que se despliegue en la parte inferior de la pantalla

|           | <b>D</b> ( <b>b b c</b> ) |                            |                             |             |                  |       |                |
|-----------|---------------------------|----------------------------|-----------------------------|-------------|------------------|-------|----------------|
| El archiv | o Default esta            | a marcado con el icono 🕻   | . Selecciona un nuevo archi | vo para m   | arcarlo como Def | ault. | daa            |
| Marca e   | n la columna :            | Seleccionar los archivos o | que desees eliminar y despu | les presion | 9 selecc         | iona  | dos.           |
| Default   | Seleccionar               | Tipo Documento             | Nombre del Documento        | Detalle     | Visualizar PDF   | ID    | Fecha de carga |
| 0         | 0                         | LICENCIA SANITARIA         | LS-FKM4801155G8-9           | Q           | ۲                | 9     | 2020-06-08     |
| 0         | 0                         | LICENCIA SANITARIA         | LS-FKM4801155G8-14          | Q           | ۲                | 14    | 2020-06-08     |
| 1         |                           |                            |                             |             |                  |       |                |

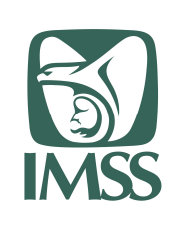

HOJA 36 DE 55

Formato SGMP F05 Identificación:

SGMP\_TRA\_F05\_MU

VERSIÓN 0.1

#### Modelo de Trabajo Ágil Manual de Usuario Portal de Proveedores

#### Donde:

- 6) Información general de los documentos cargados para la combinación Tipo de documento/Licitación
- 7) Nombre del documento. Nombre registrado en el sistema para el documento anexado. Sustituye al nombre original puesto por el proveedor.
- 8) Detalle. Muestra la información anteriormente capturada y que fue relacionada al documento

| Archivo: LS-FKM4801155G8-9       |                       |
|----------------------------------|-----------------------|
|                                  |                       |
| Tipo: LICENCIA SANITARIA         |                       |
| Licitación: AA6000993E25_20      |                       |
| Numero de licencia: prueba lic 2 | Calle: calle prueba 2 |
| Linea de distribucion:           | Número exterior: 123  |
| MEDICAMENTOS/FARMACO             | Municipio: ecatepec   |
| Fecha de expedicion: 06/06/2020  | Estado: MEXICO        |
|                                  | Código postal: 12345  |

9) Visualizar PDF. Abre una ventana emergente donde se puede consultar el contenido del archivo anexado.

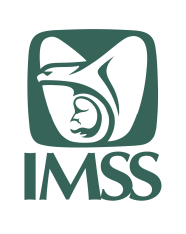

HOJA 37 DE 55

Formato SGMP F05 Identificación:

SGMP\_TRA\_F05\_MU

VERSIÓN 0.1

#### Modelo de Trabajo Ágil Manual de Usuario Portal de Proveedores

| 1 de 1 - + ⑦ 回   ▽ Dibujar ∨ ⊘ Borrar  <br>LICENCIA BANTARIA | 告 ⊟   🖈 <sup>^</sup> |
|--------------------------------------------------------------|----------------------|
|                                                              |                      |
|                                                              |                      |
|                                                              |                      |
|                                                              |                      |
|                                                              |                      |
|                                                              |                      |
|                                                              | k                    |
|                                                              | Cerrar               |

10) Default. Es un selector para determinar cual de los archivos capturados es el que se utilizará en las siguientes generaciones de remisiones; al cambiar de archivo se desplegará un mensaje para confirmar el cambio.

| Atención                                        |       | 0000000000 |
|-------------------------------------------------|-------|------------|
| ¿Estás seguro que deseas cambiar el archivo Def | ault? |            |
|                                                 | Si    | No         |

11) Seleccionar. Es un selector para poder eliminar los documentos que no son necesarios; una vez seleccionado el archivo a eliminar es necesario darle clic a "Eliminar selección". Se desplegará un mensaje de confirmación.

| Si No |
|-------|
|       |

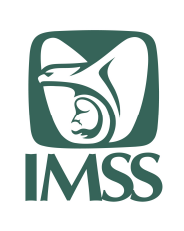

HOJA 38 DE 55

Formato SGMP F05 Identificación:

SGMP\_TRA\_F05\_MU

VERSIÓN 0.1

#### Modelo de Trabajo Ágil Manual de Usuario Portal de Proveedores

#### 7.5.2 Registro sanitario

Para proceder a la captura de un registro sanitario, es necesario complementar la siguiente información:

| Selecciona el tipo de docume | nto, la licitación relacionada y selec | ciona la acción a realizar:         |   |
|------------------------------|----------------------------------------|-------------------------------------|---|
| Tipo de documento *:         | 2 Licitación *:                        | 3 Clave *:                          |   |
| REGISTRO SANITARIO           | Seleccionar licitación                 | n relacionada 🗸 🎽 Seleccionar clave | ~ |
| Marca *:                     |                                        |                                     |   |
| Seleccionar marca            | ~                                      |                                     |   |

- 1) Seleccionar el tipo de documento "Registro sanitario"
- 2) Seleccionar de la lista desplegable la licitación sobre la cual se requiere agregar el documento digital

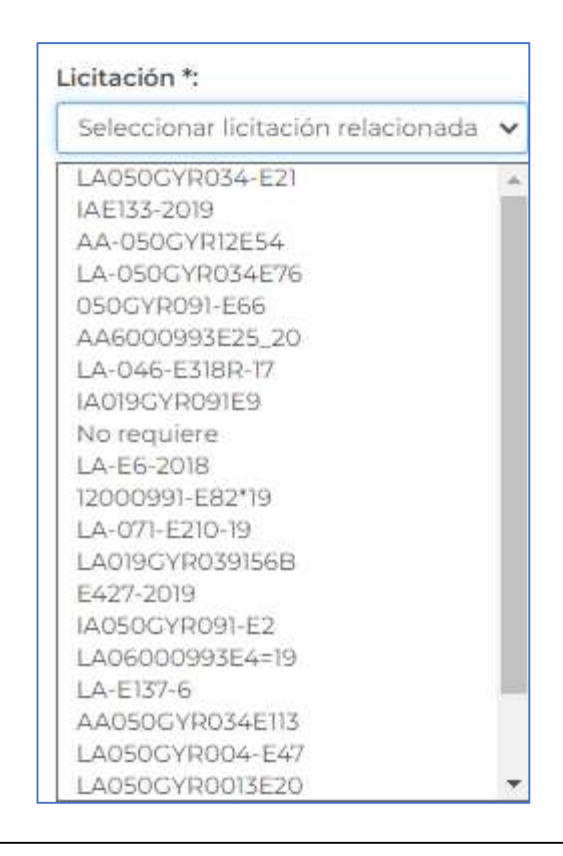

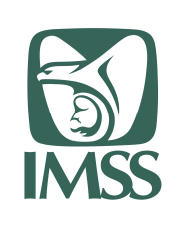

HOJA 39 DE 55

Formato SGMP F05 Identificación:

SGMP\_TRA\_F05\_MU

VERSIÓN 0.1

#### Modelo de Trabajo Ágil Manual de Usuario Portal de Proveedores

3) Clave. Se presenta una lista de las claves relacionadas a la licitación seleccionada; se debe de seleccionar una de ellas.

| Clave *:                         |   |
|----------------------------------|---|
| Seleccionar clave                | ~ |
| 01000021350000                   |   |
| 01000042490000                   |   |
| 01000042530000<br>01000042910000 |   |

4) Marca. Se presenta una lista de las marcas relacionadas a la combinación Licitación/Clave; se debe de seleccionar una de ellas.

| Seleccionar marca | ~ |
|-------------------|---|

Posteriormente, es necesario dar clic en "Cargar documento" para que se despliegue en la parte inferior de la pantalla la sección "Carga de documento"

| Captura la infor            | mación, busca el archivo y selecciona la op | ición Cargar:              |                                            |
|-----------------------------|---------------------------------------------|----------------------------|--------------------------------------------|
| Titular del<br>registro *   | Captura nombre del titular                  | Fecha de<br>vencimiento    | dd/mm/aaaa                                 |
| Depominación                |                                             | - 5                        |                                            |
| distintiva *:               | Captura denominación distintiva             | Tipo de                    | Captura tipo de insumo                     |
| Denominación<br>genérica *: | Captura denominación genérica               | insumo para<br>la salud *: | n                                          |
| Número de                   | Captura número de registro sanitario        | Representante<br>legal *:  | Captura nombre de representante legal      |
| registro<br>sanitario *:    |                                             | 6 Seleccionar              | Elegir archivo No se eligió ningún archivo |
| Fecha de<br>emisión *:      | dd/mm/aaaa                                  | archivo .                  |                                            |
| *Campos oblig               | gatorios                                    |                            | Cancelar Cargar                            |

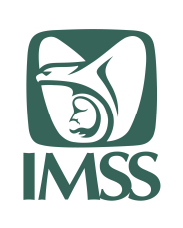

HOJA 40 DE 55

Formato SGMP F05 Identificación:

SGMP\_TRA\_F05\_MU

VERSIÓN 0.1

#### Modelo de Trabajo Ágil Manual de Usuario Portal de Proveedores

5) Toda la información solicitada en esta sección debe de coincidir con el cuerpo del documento digital que se va a subir. Los datos requeridos son:

- Titular del registro
- Denominación distintiva
- Denominación genérica
- Número de registro sanitario
- Fecha de emisión
- Fecha de vencimiento
- Tipo de insumo para la salud
- Representante legal

6) Seleccionar archivo. Mediante un clic en "Elegir archivo", se abre el explorador de archivos del equipo local del proveedor para poder seleccionar el archivo que corresponde con los datos capturados.

Una vez capturada la información se debe de dar clic en "Cargar"; si todos los datos son correctos se desplegará el mensaje informando de la correcta carga del documento.

| Atencion                              |         |
|---------------------------------------|---------|
| El archivo fue guardado exitosamente. |         |
|                                       | Aceptar |

Para validar la situación de los documentos capturados en la pantalla inicial ya con los parámetros de tipo de documento y licitación seleccionados,

| Selecciona el tipo de documento, la lici | tación relacionada y selecciona la | acción a rea | alizar:          |          |
|------------------------------------------|------------------------------------|--------------|------------------|----------|
| Tipo de documento *:                     | Licitación *:                      |              | Clave *:         |          |
| REGISTRO SANITARIO                       | AA6000993E25_20                    | ~            | 01000021350000   | ~        |
| Marca *:                                 |                                    |              |                  |          |
| CANFREZOL/RS 203M2009SSA                 |                                    |              |                  |          |
|                                          |                                    |              |                  | 7/       |
| *Campos obligatorios                     |                                    |              | Cargar documento | Consulta |

7) Seleccionar con clic "Consulta" para que se despliegue en la parte inferior de la pantalla la sección "Documentos cargados"

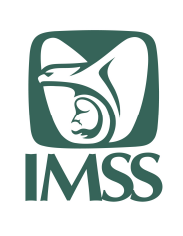

HOJA 41 DE 55

Formato SGMP F05 Identificación:

SGMP\_TRA\_F05\_MU

VERSIÓN 0.1

#### Modelo de Trabajo Ágil Manual de Usuario Portal de Proveedores

| 8 |           |                |                        |                                      |            |                  |        |               |
|---|-----------|----------------|------------------------|--------------------------------------|------------|------------------|--------|---------------|
| 1 | El archiv | vo Default est | á marcado con el icor  | no 🛇. Selecciona un nuevo archivo pa | ira marca  | rlo como Defa    | ault.  |               |
| Ť | Marca e   | n la columna   | Seleccionar los archiv | vos que desees eliminar y después pr | esiona Eli | minar selecci    | ionado | S.            |
| - | _         | r              |                        | 9                                    | 10         | 11<br>Visualizar |        | Fecha de      |
| D | efault    | Seleccionar    | Tipo Documento         | Nombre del Documento                 | Detalle    | PDF              | ID     | carga         |
|   | 0         | : <b>-</b>     | REGISTRO<br>SANITARIO  | RSP-FKM4801155G8-0100002135-<br>15   | Q          | ۲                | 15     | 2020-06-08    |
|   | D         | D              | REGISTRO<br>SANITARIO  | RSP-FKM4801155C8-0100002135-<br>16   | Q          | ۲                | 16     | 2020-06-08    |
| - | 1         | *              |                        |                                      |            | Ella             | minart | Colocatopador |

Donde:

- 8) Información general de los documentos cargados para la combinación Tipo de documento/Licitación/Clave/Marca
- 9) Nombre del documento. Nombre registrado en el sistema para el documento anexado. Sustituye al nombre original puesto por el proveedor.
- 10) Detalle. Muestra la información anteriormente capturada y que fue relacionada al documento

| archivo: RSP-0100002155-FKM4801155G | 5-15                                  |
|-------------------------------------|---------------------------------------|
| ipo: REGISTRO SANITARIO             |                                       |
| icitación: AA6000993E25_20          |                                       |
| Titular del registro: tit1          | Fecha de vencimiento:: 30/06/2020     |
| Denominación distintiva: distin1    | Tipo de insumo para la salud: insumol |
| Denominación genérica: genel        | Representante legal: repri            |
| Número de registro sanitario: regl  |                                       |
| Fecha de emisión: 06/05/2020        |                                       |

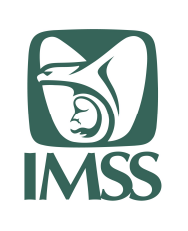

HOJA 42 DE 55

Formato SGMP F05 Identificación:

SGMP\_TRA\_F05\_MU

VERSIÓN 0.1

#### Modelo de Trabajo Ágil Manual de Usuario Portal de Proveedores

11) Visualizar PDF. Abre una ventana emergente donde se puede consultar el contenido del archivo anexado.

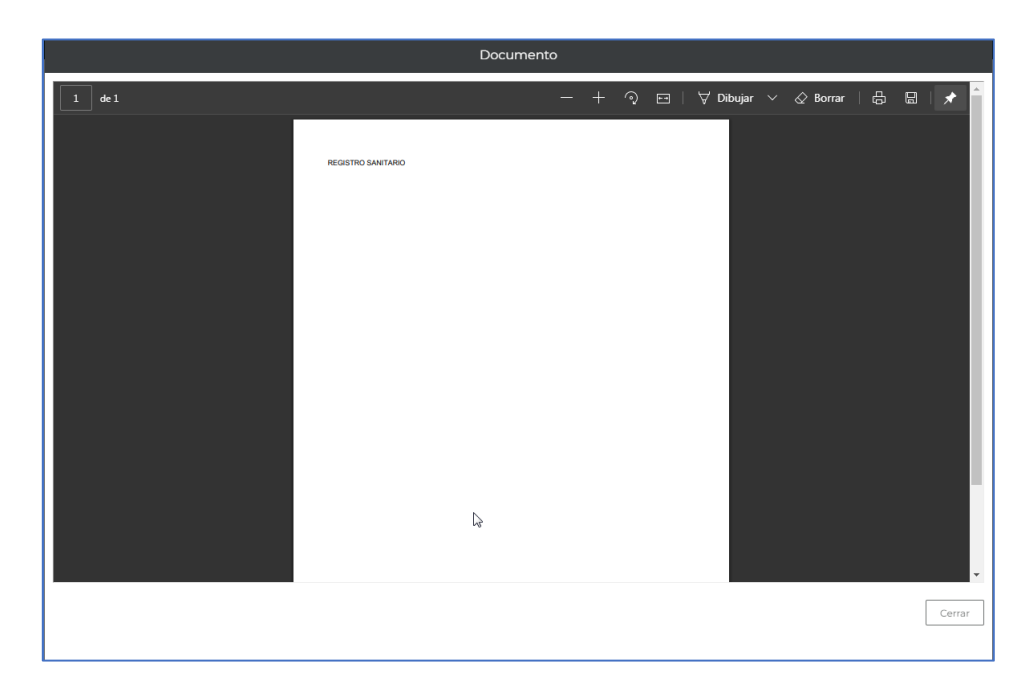

12) Default. Es un selector para determinar cuál de los archivos capturados es el que se utilizará en las siguientes generaciones de remisiones; al cambiar de archivo se desplegará un mensaje para confirmar el cambio.

| Atención                                             |    |
|------------------------------------------------------|----|
| ¿Estás seguro que deseas cambiar el archivo Default? |    |
| Si                                                   | No |

13) Seleccionar. Es un selector para poder eliminar los documentos que no son necesarios; una vez seleccionado el archivo a eliminar es necesario darle clic a "Eliminar selección". Se desplegará un mensaje de confirmación.

| Atención                                      |                                                           |
|-----------------------------------------------|-----------------------------------------------------------|
| ¿Estás seguro que deseas eliminar el archivo? |                                                           |
| SI                                            | 1                                                         |
|                                               | Atención<br>¿Estás seguro que deseas eliminar el archivo? |

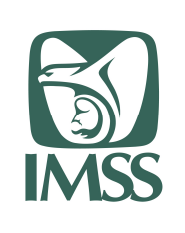

Formato SGMP F05 Identificación:

SGMP\_TRA\_F05\_MU

VERSIÓN 0.1

Modelo de Trabajo Ágil Manual de Usuario Portal de Proveedores

#### 7.5.3 Responsable sanitario

Para proceder a la captura de un responsable sanitario, es necesario complementar la siguiente información:

| Selecciona el tipo de documento,<br>Tipo de documento *: | la licitación relacionada y selecciona la acción a re                                                                                                    | alizar:          |          |
|----------------------------------------------------------|----------------------------------------------------------------------------------------------------|------------------|----------|
| RESPONSABLE SANITARIO                                    | Seleccionar licitación relacionada                                                                                                    |                  |          |
| *Campos obligatorios                                     | LA050CYR034-E21<br>IAE133-2019<br>AA-050CYR12E54<br>LA-050CYR034E76<br>050CYR091-E66<br>AA6000993E25_20<br>LA-046-E318R-17<br>IA019CYR091E9<br>No requiere<br>LA-E6-2018<br>12000931-E82*19<br>LA-071-E210-19<br>LA019CYR039156B<br>E427-2019<br>IA050CYR034E13<br>LA06000993E4=19<br>LA-E137-6<br>AA050CYR034E113<br>LA050CYR034E13<br>LA050CYR034E13 | Cargar documento | Consulta |

- 1) Seleccionar el tipo de documento "Responsable sanitario"
- 2) Seleccionar de la lista desplegable la licitación sobre la cual se requiere agregar el documento digital

Posteriormente, es necesario dar clic en "Cargar documento" para que se despliegue en la parte inferior de la pantalla la sección "Carga de documento"

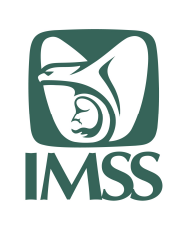

HOJA 44 DE 55

Formato SGMP F05 Identificación:

SGMP\_TRA\_F05\_MU

VERSIÓN 0.1

#### Modelo de Trabajo Ágil Manual de Usuario Portal de Proveedores

|   | Captura la info                   | rmación huera al archivo y calaccion   | a la opción Caroan          |                                             |  |
|---|-----------------------------------|----------------------------------------|-----------------------------|---------------------------------------------|--|
|   | Сартина на плю                    | innación, busca er archivo y selección | a la opcion cargai:         |                                             |  |
| 3 | Número de                         | Captura número                         | Fecha de                    | dd/mm/aaaa                                  |  |
|   | COFEPRIS: *                       |                                        | la SS: *                    |                                             |  |
|   | Nombre de responsable sanitario : |                                        | Homoclave                   | Captura Homoclave del trámite               |  |
|   | Nombre:*                          | Captura nombre (s)                     | del tramite: *              |                                             |  |
|   | Apellido<br>Paterno: *            | Captura apellido paterno               | 4 Seleccionar<br>archivo *: | Elegir archivo. No se eligio ningun archivo |  |
|   | Apellido                          | Captura apellido materno               |                             |                                             |  |
|   | Materno:*                         |                                        |                             |                                             |  |

- Toda la información solicitada en esta sección debe de coincidir con el cuerpo del documento digital que se va a subir. Los datos requeridos son:
  - Número de ingreso de COFEPRIS
    - Nombre del responsable sanitarios formado por
      - Nombre
      - Apellido paterno
      - Apellido materno
  - Fecha de recibido por la SS
  - Homoclave del trámite
- Seleccionar archivo. Mediante un clic en "Elegir archivo", se abre el explorador de archivos del equipo local del proveedor para poder seleccionar el archivo que corresponde con los datos capturados.

Una vez capturada la información se debe de dar clic en "Cargar"; si todos los datos son correctos se desplegará el mensaje informando de la correcta carga del documento.

| Atencion                              |         |
|---------------------------------------|---------|
| El archivo fue guardado exitosamente. |         |
|                                       | Aceptar |

Para validar la situación de los documentos capturados en la pantalla inicial ya con los parámetros de tipo de documento y licitación seleccionados,

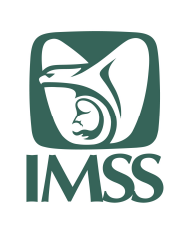

HOJA 45 DE 55

Formato SGMP F05

Identificación: SGMP\_TRA\_F05\_MU

\_\_\_\_\_\_

VERSIÓN 0.1

#### Modelo de Trabajo Ágil Manual de Usuario Portal de Proveedores

| Gestor de documentos                                                |                                                  |                |                  |          |
|---------------------------------------------------------------------|--------------------------------------------------|----------------|------------------|----------|
| Selecciona el tipo de documento, la licitad<br>Tipo de documento *: | ción relacionada y selecciona l<br>Licitación *: | a acción a rea | alizar:          |          |
| RESPONSABLE SANITARIO                                               | AA6000993E25_20                                  | ~              |                  |          |
|                                                                     |                                                  |                |                  |          |
| *Campos obligatorios                                                |                                                  |                | Cargar documento | Consulta |

5) Seleccionar con clic "Consulta" para que se despliegue en la parte inferior de la pantalla

| 6)<br>El archi | vo Default est | á marcado con el icono 😋   | Selecciona un puevo archivo  | nara mari | carlo como Defa   | ilt  | B              |
|----------------|----------------|----------------------------|------------------------------|-----------|-------------------|------|----------------|
| Marca e        | en la columna  | Seleccionar los archivos q | ue desees eliminar y después | presiona  | Eliminar seleccio | nad  | os.            |
| Default        | Seleccionar    | Tipo Documento             | Nombre del Documento         | Detalle   | Visualizar PDF    | ID   | Fecha de carga |
| 0              |                | RESPONSABLE<br>SANITARIO   | RS-FKM4801155G8-13           | ଭ         | ۲                 | 13   | 2020-06-08     |
| 0              | 0              | RESPONSABLE<br>SANITARIO   | RS-FKM4801155G8-17           | Q         | ۲                 | 17   | 2020-06-08     |
| 10             |                |                            | - 11                         |           | Elirt             | inar | Seleccionados  |

Donde:

- 6) Información general de los documentos cargados para la combinación Tipo de documento/Licitación
- 7) Nombre del documento. Nombre registrado en el sistema para el documento anexado. Sustituye al nombre original puesto por el proveedor.
- 8) Detalle. Muestra la información anteriormente capturada y que fue relacionada al documento

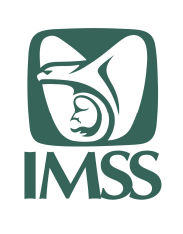

HOJA 46 DE 55

Formato SGMP F05 Identificación: SGMP\_TRA\_F05\_MU

VERSIÓN 0.1

# Modelo de Trabajo Ágil Manual de Usuario Portal de Proveedores

| Archive DS EVM/201155C9-17                                                                            |                                             |
|----------------------------------------------------------------------------------------------------|---------------------------------------------|
| Archivo, RS-PKM460115506-15                                                                           |                                             |
| Tipo: RESPONSABLE SANITARIO<br>Licitación: AA6000993E25_20<br>Número de ingreso de COFEPRIS:<br>cof 2 | Fecha de recibido por la SS :<br>30/05/2020 |
| Nombre de responsable sanitario                                                                       | Homoclave del trámite: sddfrr56             |
| Apellido Paterno: ap_pat2                                                                             |                                             |
| Apellido Materno: ap_mat2                                                                             |                                             |
| Nombre: nombre 2                                                                                      | -                                           |

9) Visualizar PDF. Abre una ventana emergente donde se puede consultar el contenido del archivo anexado.

|        | C                     | Documento |       |                      |        |
|--------|-----------------------|-----------|-------|----------------------|--------|
| 1 de 1 |                       | —         | + २ ⊡ | 😾 Dibujar 🗸 🖉 Borrar | ⇔      |
|        | RESPONSABLE SANITARIO |           |       |                      |        |
|        | 2                     |           |       |                      |        |
|        |                       |           |       |                      |        |
|        |                       |           |       |                      |        |
|        |                       |           |       |                      |        |
|        |                       |           |       |                      | ×      |
|        |                       |           |       |                      |        |
|        |                       |           |       |                      |        |
|        |                       |           |       |                      | -      |
|        |                       |           |       |                      | Cerrar |
|        |                       |           |       |                      |        |

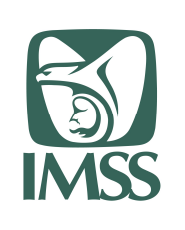

HOJA 47 DE 55

Formato SGMP F05 Identificación:

SGMP\_TRA\_F05\_MU

VERSIÓN 0.1

#### Modelo de Trabajo Ágil Manual de Usuario Portal de Proveedores

 Default. Es un selector para determinar cuál de los archivos capturados es el que se utilizará en las siguientes generaciones de remisiones; al cambiar de archivo se desplegará un mensaje para confirmar el cambio.

| Atención                                             |
|------------------------------------------------------|
| ¿Estás seguro que deseas cambiar el archivo Default? |
| Si No                                                |

11) Seleccionar. Es un selector para poder eliminar los documentos que no son necesarios; una vez seleccionado el archivo a eliminar es necesario darle clic a "Eliminar selección". Se desplegará un mensaje de confirmación.

| Atención                                      |    |    |
|-----------------------------------------------|----|----|
| ¿Estás seguro que deseas eliminar el archivo? |    |    |
|                                               | Si | No |

## 7.6 Reporte de altas

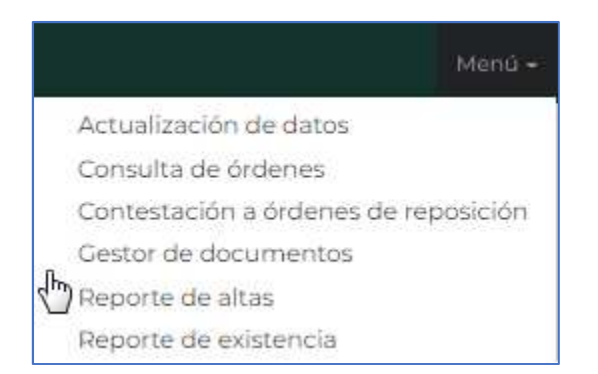

Aplica para el perfil Normativo y proveedor.

Una vez seleccionado en el menú la opción "Reporte de altas", se muestra la pantalla con los criterios de selección

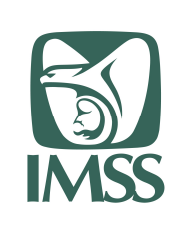

HOJA 48 DE 55

Formato SGMP F05 Identificación:

SGMP\_TRA\_F05\_MU

VERSIÓN 0.1

#### Modelo de Trabajo Ágil Manual de Usuario Portal de Proveedores

|                   |              | centrango de | claves y di | e lechas, despi | ues pre | esiona consultar. |            |   |
|-------------------|--------------|--------------|-------------|-----------------|---------|-------------------|------------|---|
| 1 Contrato:       |              |              |             |                 |         |                   |            |   |
| Captura contra    | to           |              |             |                 |         |                   |            |   |
| 2 Tipo de almacér | ı*:          | 3            | Seleccio    | na almacén*:    |         |                   |            |   |
| ® Recepción O     | Distribuidor | -            | TODO        | S               |         |                   | ×          | • |
| 4 Rango de claves |              |              |             |                 | 5       | Fecha de alta     |            |   |
| De*:              |              | A*:          |             |                 |         | De*:              | A*:        |   |
| 000 000           | 0000         | OOC          | 000         | 0000            |         | dd/mm/a; 🞽        | dd/mm/ai 🞽 |   |

Donde se puede filtrar la información a mostrar por

- 1) Contrato. Esta información no es obligatoria
- 2) Tipo de almacén. Define el tipo de almacén que se muestra en el criterio 2.
  - a. Recepción. Identifica todos los almacenes de entrega del Instituto

| Tipo de almacén*:             | Selecciona almacén*:                                                          |  |  |  |  |  |  |  |
|-------------------------------|-------------------------------------------------------------------------------|--|--|--|--|--|--|--|
| Recepción      O Distribuidor | TODOS                                                                         |  |  |  |  |  |  |  |
|                               | TODOS                                                                         |  |  |  |  |  |  |  |
|                               | ALMACEN DELEGACIONAL EN AGUASCALIENTES                                        |  |  |  |  |  |  |  |
|                               | ALMACEN DELEGACIONAL EN BAJA CALIFORNIA NORTE                                 |  |  |  |  |  |  |  |
|                               | ALMACEN DELEGACIONAL EN BAJA CALIFORNIA SUR                                   |  |  |  |  |  |  |  |
|                               | ALMACEN DELEGACIONAL EN CAMPECHE                                              |  |  |  |  |  |  |  |
|                               | ALMACEN DELEGACIONAL EN COAHUILA                                              |  |  |  |  |  |  |  |
|                               | ALMACEN DELEGACIONAL EN COLIMA                                                |  |  |  |  |  |  |  |
|                               | ALMACEN DELEGACIONAL EN TUXTLA GTZ                                            |  |  |  |  |  |  |  |
|                               | ALMACEN SUBDELEGACIONAL EN TAPACHULA, CHIAPAS                                 |  |  |  |  |  |  |  |
|                               | ALMACEN DELEGACIONAL EN CHIHUAHUA                                             |  |  |  |  |  |  |  |
|                               | ALMACEN DE PROGRAMAS ESPECIALES Y RED FRIA<br>ALMACEN DELEGACIONAL EN DURANGO |  |  |  |  |  |  |  |
|                               |                                                                               |  |  |  |  |  |  |  |
|                               | ALMACEN DELEGACIONAL EN GUANAJUATO                                            |  |  |  |  |  |  |  |
|                               | ALMACEN DELEGACIONAL EN GUERRERO                                              |  |  |  |  |  |  |  |
|                               | ALMACEN DELEGACIONAL EN HIDALGO                                               |  |  |  |  |  |  |  |
|                               | ALMACEN DELEGACIONAL EN JALISCO                                               |  |  |  |  |  |  |  |
|                               | ALMACEN DELEGACIONAL EN ESTADO DE MÉXICO ORIENTE                              |  |  |  |  |  |  |  |
|                               | ALMACEN DELEGACIONAL EN EL ESTADO DE MÉXICO PONIENTE                          |  |  |  |  |  |  |  |
|                               | ALMACEN DELEGACIONAL EN MICHOACAN                                             |  |  |  |  |  |  |  |
|                               | ALMACEN DELEGACIONAL EN MORELOS                                               |  |  |  |  |  |  |  |

b. Distribuidor. Identifica los almacenes de operadores logísticos que a su vez realizan entrega final a almacenes del Instituto.

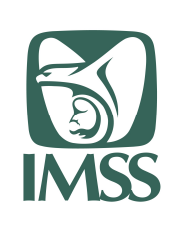

HOJA 49 DE 55

Formato SGMP F05 Identificación:

SGMP\_TRA\_F05\_MU

VERSIÓN 0.1

#### Modelo de Trabajo Ágil Manual de Usuario Portal de Proveedores

| Tipo de almacén*:          | Selecciona almacén*:                                                                                                    |                                                                                                    |
|----------------------------|----------------------------------------------------------------------------------------------------|----------------------------------------------------------------------------------------------------|
| O Recepción ® Distribuidor | TODOS                                                                                                    | ĸ                                                                                                    |
|                            | TODOS                                                                                                    | N                                                                                                    |
|                            | 301-LOGISTICA Y TRANSPORTE PARA LA IN<br>302-DIBITER, S.A. DE C.V.<br>303-GNK LOGISTICA, S.A. DE C.V.<br>304-COMPAÑIA INTERNACIONAL MEDICA,<br>305-MEDICA FARMA ARCAR, S.A. DE C.V.<br>306-MEDICA FARMA ARCAR, S.A. DE C.V.<br>307-MEDICA FARMA ARCAR, S.A. DE C.V.<br>308-MEDICA FARMA ARCAR, S.A. DE C.V.<br>309-ILS, INTEGRADORA LOGISTICA EN SALI<br>310-ILS, INTEGRADORA LOGISTICA EN SALI<br>311-VANTAGE SERVICIOS INTEGRALES DE S<br>312-ILS, INTEGRADORA LOGISTICA EN SALI<br>313-LEVIC, S.A. DE C.V. | DUSTRIA DE LA SALUD, S.A.P.I. DE<br>, S.A. DE C.V.<br>UD, S.A. DE C.V.<br>UD, S.A. DE C.V.<br>SALUD, S.A. DE C.V.<br>JD, S.A. DE C.V. |

- 3) Selección almacén. Por default muestra la opción "TODOS", pero se puede seleccionar un almacén en específico sobre el cual se realizará la búsqueda de información.
- 4) Rango de claves DE A. Especifica el rango de claves de los artículos a buscar seleccionándolos por sus primeras 10 posiciones que indican el GPO, GEN, ESP respectivamente. Si se requiere realizar una búsqueda de todas las claves existentes se deberá de teclear el rango:

Rango de claves De 000 000 0000 A 999 999 9999.

5) Fecha de alta De – A. Especifica el rango de fechas en que se registró el alta de artículos entregados en el almacén; en caso de ser solo un día se debe de seleccionar la misma fecha en ambos campos.

Para el perfil Normativo se solicita adicionalmente el dato de RFC del proveedor a consultar

| CAPTURA RFC SIN GUIONES NI | E |
|----------------------------|---|

Una vez capturados los criterios de selección, es necesario dar clic en "Consultar" para que se despliegue la sección "Resultados" en la parte baja de la pantalla

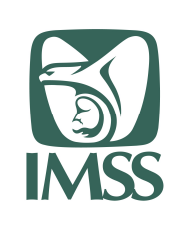

HOJA 50 DE 55

Formato SGMP F05 Identificación:

SGMP\_TRA\_F05\_MU

VERSIÓN 0.1

#### Modelo de Trabajo Ágil Manual de Usuario Portal de Proveedores

| 311-<br>F00025716         36/04/2020         U200007         1011992         010-<br>c888-00-<br>c90         41         \$26,A88.95         14/06/2020         148001150900         ALMACEN<br>DELEGACIONAL EN<br>JALISCO         09831150905         VANTACE<br>SERVICIOS<br>INTEGRADORA           312-<br>000555202         10/05/2020         U200007         1012/4931         010-<br>000-<br>2618-200-<br>000-         400         \$25,780.00         24/06/2020         328001150900         ALMACEN<br>DELEGACIONAL EN<br>VERACRUZ SUR         09831150905         INTEGRADORA<br>LOGISTICA EN<br>SALUD, S.A.<br>DE C.V.           369071-<br>800783         29/04/2020         U200007         10130839         010-<br>000-<br>2618-200-<br>000         79         \$5,091.55         13/06/2020         361901200203<br>S61901202033         UMAE<br>ESPECIALIDADES<br>C.V.         VERACRUZ SUR         VERACRUZ SUR | No. Alta          | Fecha Alta | Contrato | Orden    | Clave                          | Cantidad<br>recibida | Importe     | Fecha<br>probable<br>de pago | Unidad<br>recep. | Descripción unidad                                      | Distribuidor | Descripción<br>distribuidor                                    |
|----------------------------------------------------------------------------------------------------|-------------------|------------|----------|----------|--------------------------------|----------------------|-------------|------------------------------|------------------|---------------------------------------------------------|--------------|----------------------------------------------------------------|
| 312-<br>000555202         10/05/2020         U200007         1012/4991         010-<br>000-<br>2618-00-<br>00         400<br>00         \$25,780.00<br>00         24/06/2020         328001150900<br>00         ALMACEN<br>DELEGACIONAL EN<br>VERACRUZ SUR         098312150905         ILS.<br>INTEGRADORA<br>SALUD, S.A. DE<br>C.V.           361901-<br>800783         29/04/2020         U200007         10130839         010-<br>2018-00-<br>2018-00-<br>00         79         \$5.091.55         13/06/2020         3619012002033         UMAE<br>ESPECIALIDADES<br>C.M.N. LA RAZA -<br>FARMACIAS         E                                                                                                    | 311-<br>F00025716 | 30/04/2020 | U200007  | 10119992 | 010-<br>000-<br>2618-00-<br>00 | 611                  | \$26,488.95 | 14/06/2020                   | 148001150900     | ALMACEN<br>DELEGACIONAL EN<br>JALISCO                   | 09831150905  | VANTAGE<br>SERVICIOS<br>INTEGRALES<br>DE SALUD, S.A.<br>DE C.V |
| 36901- 29/04/2020 U200007 10130839 010- 79 \$5,091.55 13/06/2020 36901200203 UMAE<br>800783 000- ESPECIALIDADES<br>2081-00- CLMN_LA RAZA -<br>00 FARMACIAS                                                                                                    | 312-<br>000555202 | 10/05/2020 | U200007  | 10124991 | 010-<br>000-<br>2618-00-<br>00 | 600                  | \$25,780.00 | 24/06/2020                   | 328001150900     | ALMACEN<br>DELEGACIONAL EN<br>VERACRUZ SUR              | 098312150905 | ILS,<br>INTEGRADORA<br>LOGISTICA EN<br>SALUD, S.A. DE<br>C.V.  |
|                                                                                                    | 361901-<br>800783 | 29/04/2020 | U200007  | 10130839 | 010-<br>000-<br>2618-00-<br>00 | 79                   | \$5,091.55  | 13/06/2020                   | 361901200203     | UMAE<br>ESPECIALIDADES<br>G.M.N. LA RAZA -<br>FARMACIAS |              |                                                                |

Esta sección mostrará la información correspondiente a las altas de almacén que cumplan con los criterios establecidos, mostrando las columnas:

- No. alta. Identificador único relacionado al número de alta del almacén con el que se debe de identificar la facturación del proveedor para su pronta referencia, validación y cobro.
- Fecha de alta.
- Contrato
- Orden
- Clave
- Cantidad recibida
- Importe
- Fecha probable de pago
- Unidad de recepción
- Descripción de la unidad
- Distribuidor
- Descripción del distribuidor

#### 7.7 Reporte de existencias

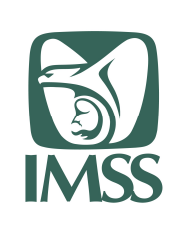

HOJA 51 DE 55

Formato SGMP F05 Identificación:

SGMP\_TRA\_F05\_MU

VERSIÓN 0.1

#### Modelo de Trabajo Ágil Manual de Usuario Portal de Proveedores

Actualización de datos

Consulta de órdenes

Contestación a órdenes de reposición

Gestor de documentos

Reporte de altas

Reporte de existencia

Aplica para el perfil Normativo y proveedor.

Una vez seleccionado en el menú la opción "Reporte de existencias", se muestra la pantalla con los criterios de selección

| Consulta                      |                                              |                             |
|-------------------------------|----------------------------------------------|-----------------------------|
|                               |                                              |                             |
| Realiza tu consulta por dato: | s de almacén, rango de claves y de fechas, c | después presiona Consultar: |
| Datos de almacén*:            | 2 Rango de claves                            | ۵*-                         |
|                               | 100                                          | <u> </u>                    |
|                               | ▼ 000 000 [                                  | 0000 000 0000 0000          |

Donde se puede filtrar la información a mostrar por

a. Datos de almacén. Identifica el almacén IMSS sobre el cual se requiere hacer la consulta; como se indica en el inicio de la página, solo se muestran almacenes de delegaciones y UMAES.

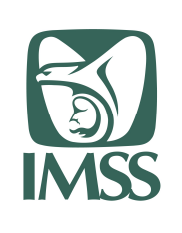

HOJA 52 DE 55

Formato SGMP F05 Identificación: SGMP\_TRA\_F05\_MU

VERSIÓN 0.1

#### Modelo de Trabajo Ágil Manual de Usuario Portal de Proveedores

| Datos de almacén*:                                   |   |
|------------------------------------------------------|---|
|                                                      |   |
| Ň                                                    |   |
| ALMACEN DELEGACIONAL EN AGUÁSCALIENTES               | _ |
| ALMACEN DELEGACIONAL EN BAJA CALIFORNIA NORTE        |   |
| ALMACEN DELEGACIONAL EN BAJA CALIFORNIA SUR          |   |
| ALMACEN DELEGACIONAL EN CAMPECHE                     |   |
| ALMACEN DELEGACIONAL EN COAHUILA                     |   |
| ALMACEN DELEGACIONAL EN COLIMA                       |   |
| ALMACEN DELEGACIONAL EN TUXTLA GTZ                   |   |
| ALMACEN SUBDELEGACIONAL EN TAPACHULA, CHIAPAS        |   |
| ALMACEN DELEGACIONAL EN CHIHUAHUA                    |   |
| ALMACEN DE PROGRAMAS ESPECIALES Y RED FRIA           |   |
| ALMACEN DELEGACIONAL EN DURANGO                      |   |
| ALMACEN DELEGACIONAL EN GUANAJUATO                   |   |
| ALMACEN DELEGACIONAL EN GUERRERO                     |   |
| ALMACEN DELEGACIONAL EN HIDALGO                      |   |
| ALMACEN DELEGACIONAL EN JALISCO                      |   |
| ALMACEN DELEGACIONAL EN ESTADO DE MÉXICO ORIENTE     |   |
| ALMACEN DELEGACIONAL EN EL ESTADO DE MÉXICO PONIENTE |   |
| ALMACEN DELEGACIONAL EN MICHOACAN                    |   |
| ALMACEN DELEGACIONAL EN MORELOS                      |   |
| ALMACEN DELEGACIONAL EN NAYARIT                      |   |

| Tipo de almacén*:          | Selecciona almacén*:                                                                                                    |
|----------------------------|----------------------------------------------------------------------------------------------------|
| O Recepción 🖲 Distribuidor | TODOS                                                                                                    |
|                            | TODOS                                                                                                    |
|                            | <ul> <li>301-LOGISTICA Y TRANSPORTE PARA LA INDUSTRIA DE LA SALUD, S.A</li> <li>302-DIBITER, S.A. DE C.V.</li> <li>303-CNK LOGISTICA, S.A. DE C.V.</li> <li>304-COMPAÑIA INTERNACIONAL MEDICA, S.A. DE C.V.</li> <li>305-MEDICA FARMA ARCAR, S.A. DE C.V.</li> <li>306-MEDICA FARMA ARCAR, S.A. DE C.V.</li> <li>308-MEDICA FARMA ARCAR, S.A. DE C.V.</li> <li>308-MEDICA FARMA ARCAR, S.A. DE C.V.</li> <li>309-ILS, INTEGRADORA LOGISTICA EN SALUD, S.A. DE C.V.</li> <li>310-ILS, INTEGRADORA LOGISTICA EN SALUD, S.A. DE C.V.</li> <li>310-ILS, INTEGRADORA LOGISTICA EN SALUD, S.A. DE C.V.</li> <li>311-VANTAGE SERVICIOS INTEGRALES DE SALUD, S.A. DE C.V.</li> <li>312-ILS, INTEGRADORA LOGISTICA EN SALUD, S.A. DE C.V.</li> <li>312-ILS, INTEGRADORA LOGISTICA EN SALUD, S.A. DE C.V.</li> <li>312-ILS, INTEGRADORA LOGISTICA EN SALUD, S.A. DE C.V.</li> <li>312-ILS, INTEGRADORA LOGISTICA EN SALUD, S.A. DE C.V.</li> <li>312-ILS, INTEGRADORA LOGISTICA EN SALUD, S.A. DE C.V.</li> <li>312-ILS, INTEGRADORA LOGISTICA EN SALUD, S.A. DE C.V.</li> <li>314-VANTAGE SERVICIOS INTEGRALES DE SALUD, S.A. DE C.V.</li> <li>315-LEVIC, S.A. DE C.V.</li> </ul> |

 Rango de claves DE – A. Especifica el rango de claves de los artículos a buscar seleccionándolos por sus primeras 10 posiciones que indican el GPO, GEN, ESP respectivamente. Si se requiere realizar una búsqueda de todas las claves existentes se deberá de teclear el rango:

> Rango de claves De 000 000 0000 A 999 999 9999.

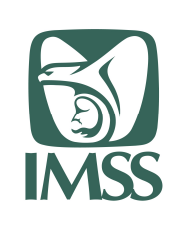

HOJA 53 DE 55

Formato SGMP F05 Identificación:

SGMP\_TRA\_F05\_MU

VERSIÓN 0.1

#### Modelo de Trabajo Ágil Manual de Usuario Portal de Proveedores

| Cap           | c*:<br>otur         | ra R                | FC                  | sin ç                 | guio                  | nes ni espacios:                                                                                                    |                                   |                                      |                                   |              |                    |            |                     |           |                                       |                               |
|---------------|---------------------|---------------------|---------------------|-----------------------|-----------------------|----------------------------------------------------------------------------------------------------|-----------------------------------|--------------------------------------|-----------------------------------|--------------|--------------------|------------|---------------------|-----------|---------------------------------------|-------------------------------|
| C/            | 4P1                 | UR                  | A SI                | NG                    | UIC                   | NES NI ESPACIC                                                                                                    |                                   |                                      |                                   |              |                    |            |                     |           |                                       |                               |
| vez<br>olieg  | z ca<br>gue         | aptu<br>la s        | irad<br>seco        | os lo<br>ción         | os c<br>"Re           | riterios de selección,<br>esultados" en la parte                                                                                                   | es n<br>baja                      | de l                                 | sario<br>a pai                    | dar<br>ntall | clic<br>a          | c en       | "Co                 | onsi      | ultar" p                              | ara que s                     |
| Resi<br>a fec | <b>ulta</b><br>ha p | dos<br>robał        | ole de              | e repo                | siciór                | (FPR) se calcula con base en l                                                                                                    | a fecha                           | a del ú                              | ltimo e                           | nlace        | actu               | alizad     | do de               | l alma    | acén (FAC                             | T(ALM)).                      |
| Resi<br>a fec | ha p                | dos<br>robał<br>var | ole de              | e repo<br>Cant.       | siciór<br>Tipe        | I (FPR) se calcula con base en l<br>Descripción                                                                                                    | a fecha<br>I. Disp<br>(Prov)      | a del ú<br>I.<br>Disp<br>(Alm)       | ltimo e<br>L No<br>Disp<br>(Prov) | nlace        | actu<br>Min        | alizad     | do de<br>CPM        | l alma    | acén (FAC<br>Fact (Alm)               | T(ALM)).                      |
| Clave         | ha pi               | dos<br>robał<br>var | DIE de<br>UM<br>ENV | e repo<br>Cant.<br>60 | Siciór<br>Tipo<br>TAB | n (FPR) se calcula con base en l<br>Descripción<br>LEVETIRACETAM TABLETA CADA<br>TABLETA CONTIENE: LEVETIRACETAM<br>500 MG ENVASE CON 60 TABLETAS. | a fecha<br>I. Disp<br>(Prov)<br>0 | a del ú<br>L<br>Disp<br>(Alm)<br>589 | L No<br>Disp<br>(Prov)            | Max<br>862   | actu<br>Min<br>445 | opt<br>787 | do de<br>срм<br>416 | CPD<br>15 | scén (FAC<br>Fact (Alm)<br>GI/05/2020 | T(ALM)).<br>FPR<br>18/04/2020 |

Esta sección mostrará la información correspondiente a las existencias de las claves indicadas en el almacén indicado, mostrando las columnas:

- Clave. Clave del artículo en sus primeras 10 posiciones que corresponde al GPO, GEN y ESP.
- DIF. Campo "diferenciador" de la clave de artículo.
- Var. Campo "variante" de la clave de artículo.
- UM. Unidad de medida externa del artículo.
- Cantidad. Numeró de unidades/piezas/tabletas/etc. (unidades de medida interna). contenidas en Unidad de medida externa.
- Tipo. Unidad de medida interna del artículo.
- Descripción.
- I. Disp. (Prov). Inventario disponible del proveedor
- I. Disp. (Alm). Inventario disponible en el almacén
- I. No Disp (Prov). Inventario no disponible del proveedor
- Max. Máximo de inventario posible para la clave
- Min. Mínimo de inventario posible para la clave

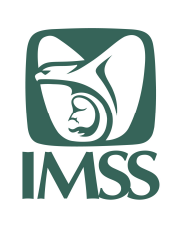

HOJA 54 DE 55

Formato SGMP F05

Identificación: SGMP\_TRA\_F05\_MU

JIVIF\_IKA\_FUJ\_IVI

VERSIÓN 0.1

#### Modelo de Trabajo Ágil Manual de Usuario Portal de Proveedores

- Opt. Cantidad optima de la clave para mantener surtido el almacén
- CPM. Consumo Promedio Mensual de la clave.
- CPD. Consumo Promedio Diario de la clave.
- Fact (Alm). Fecha de actualización de inventario para la combinación Proveedor/almacén/clave.
- FPR. Fecha probable de reposición. Cálculo de una fecha probable para realizar una nueva órden de reposición para la combinación Almacén/Clave.

#### 8 Glosario de términos

| Término /Acrónimo | Definición                                                                                                    |
|-------------------|----------------------------------------------------------------------------------------------------|
| SAI               | Sistema de Abasto Institucional                                                                                |
| PortProv          | Portal de Proveedores                                                                                          |
| Clasptal          | Clasificación presupuestal del almacén                                                                         |
| Lugar de entrega  | Lugar de entrega de la órden de reposición; puede ser un<br>almacén IMSS o un almacén de un operador logístico |
| Destino final     | Almacén IMSS al va dirigido la entrega realizada a un operador logístico.                                      |
| SS                | Secretaría de Salud                                                                                            |
| COFEPRIS          | Comisión Federal para la Protección contra Riesgos<br>Sanitarios                                               |
| Instituto         | Instituto Mexicano del Seguro Social                                                                           |

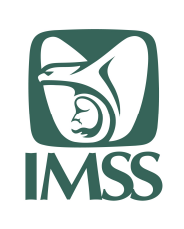

Formato SGMP F05 Identificación: SGMP\_TRA\_F05\_MU

VERSIÓN 0.1

Modelo de Trabajo Ágil Manual de Usuario Portal de Proveedores

#### Firmas de elaboración, revisión y aprobación 9

| Elaboró                   | Cargo             | Firma | Fecha      |
|---------------------------|-------------------|-------|------------|
| Víctor Hugo Trejo Salgado | Consultor Softtek |       | 08/06/2020 |

| Revisó                        | Cargo                                                                                                    | Firma | Fecha      |
|-------------------------------|----------------------------------------------------------------------------------------------------|-------|------------|
| Francisco Javier Salazar Jean | Coordinar de programas<br>División de Servicios Digitales<br>para la Administración Finanzas y<br>Jurídico |       | 09/06/2020 |

| Aprobó                    | Cargo                                                                   | Firma | Fecha      |
|---------------------------|-------------------------------------------------------------------------|-------|------------|
| Zoyla Aurora Coutiño Ruiz | Titular de la División de Análisis<br>de Información del Abasto         |       | 09/06/2020 |
| Mario Ernesto Bravo Uribe | Jefe de Área en la División de<br>Análisis de Información del<br>Abasto |       | 09/06/2020 |